### ระบบการจองห้อง และเครื่องมือภายในห้องปฏิบัติการวิจัย

1. การเข้าระบบการจองห้อง และเครื่องมือภายในห้องปฏิบัติการวิจัย แบ่งได้ เป็น 3 กรณี ดังนี้

#### 1.1 สำหรับบุคลากร (คณาจารย์ และนักวิจัย) สามารถเข้าได้ 2 วิธี คือ

เข้าหน้าเว็ปของวิทยาลัยแพทยศาสตร์นานาชาติจุฬาภรณ์

(http://www.cicm.tu.ac.th/cicmN4/index.php)

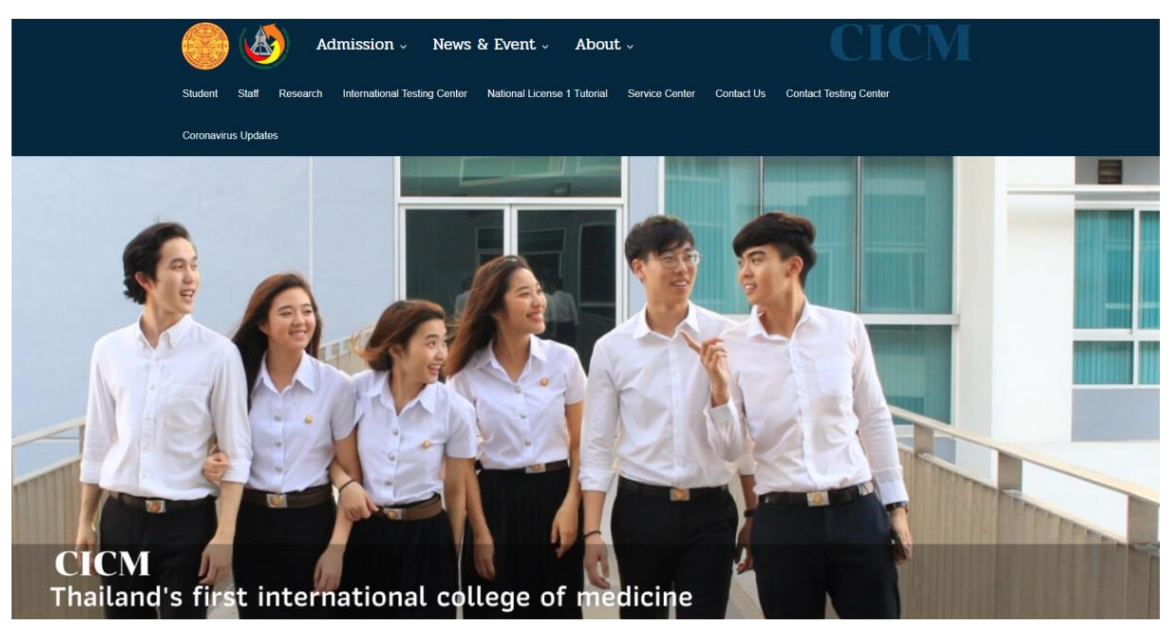

#### วิธีที่ 1 เข้าผ่านระบบ Staff ปกติ

1. คลิ๊ก "Staff" บนแถบเมนู

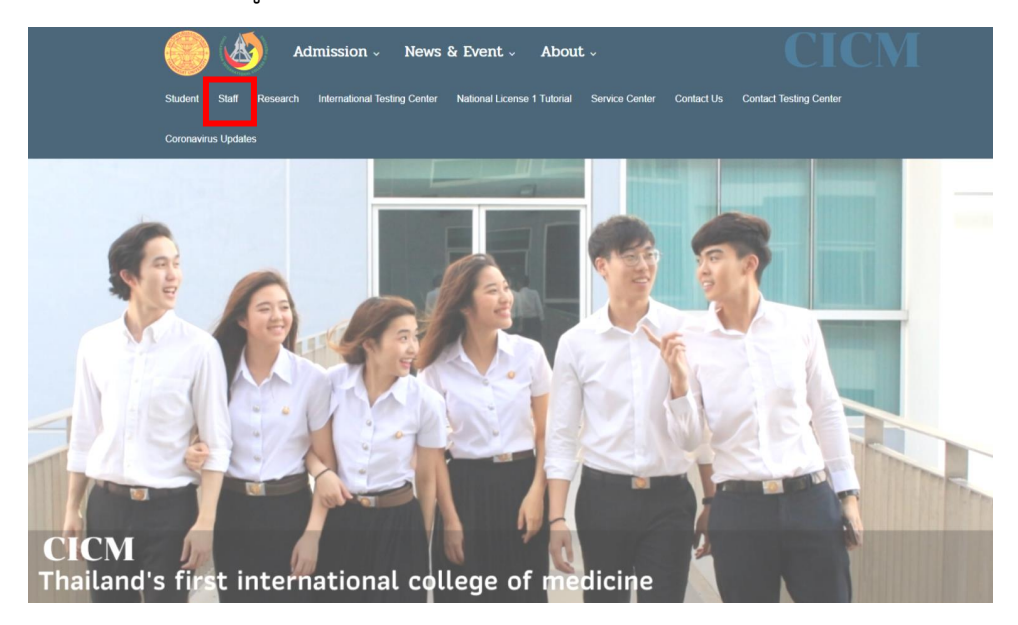

## 2. คลิ๊ก "Database" บนแถบเมนู

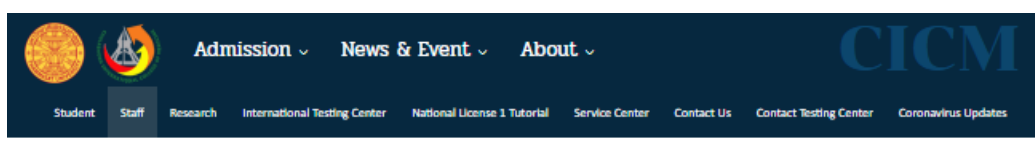

Online Systems

| aff Academic Support Database                       |                                                                                                    |
|-----------------------------------------------------|----------------------------------------------------------------------------------------------------|
| <ul> <li>ดารางการใช้ห้องเรียน รายสัปดาห์</li> </ul> | การจัดการเรียนการสอนแบบ Online                                                                                                    |
| ▶ ปริญญาตรี                                         |                                                                                                    |
| ▶ บัณฑัตศึกษา                                       |                                                                                                    |
| 🕨 ดารางสอน (เฉพาะบันทึกการสอน)                      | 🖋 Software สนับสนุนการสอบ Online                                                                                                    |
| วิดีโอการเรียนการสอน                                | 🏽 การสร้างห้อง Conference เพื่อรองรับการสอบ Online (Webex) 🦷 วิดีโอ / คู่มือ                                                                                 |
| ▶ วีดีโอบันทีการสอน ระดับปริญญาตรี                  |                                                                                                    |
| และบัณฑิตศึกษา                                      | 🍠 Sottware เพอสนบสนุนการเรยนการสอน Online                                                                                                    |
|                                                     | ▲วิธีการส่วนแนน Live Streming Classroom                                                                                                    |
| เอกสารเผยแพร่ทางวิชาการ                             |                                                                                                    |
| 🕨 งานบริการการศึกษา                                 | <ul> <li>วิที่ เออบรมทลักสูงราก เรายุทา เรเอยสา เรลอน ณ การทาง านทานระบบออน เลน<br/>อ้ายแครื่องมือ (Tools) Microsoft Teams อันที่ 21 อรออาอม 2563</li> </ul> |
| <ul> <li>หลักสุดรระดับปริญญาตรีและเภณฑ์</li> </ul>  | รับขาดรโดย คุณข่างเหลือรู้ไวสาริกรรม                                                                                                    |
| ความรู้ความสามารถในสาขาวิชาชีพต่างๆ                 | 🖲 ค่มือและวิดีโอไข้งานระบบ Microsoft Teams โดย คณชวพงศรร ไวสาริกรรม                                                                                          |
| <ul> <li>การพัฒนาหลักสูตรและบริหารการ</li> </ul>    |                                                                                                    |
| ศึกษา                                               | How to set up Microsoft Team                                                                                                    |
| ▶ งานวิจัยและส่งเสริมวิชาการ                        | *วิธีการบันพื้อวีวีโวย่านหน้าวาวนโกรณ์ผ่านวาวระย์ยังว่า                                                                                                    |
|                                                     | <ul> <li>4 ร่านการแก่งสามารถ เป็นสายการและสายการการการการการการการการการการการการการก</li></ul>                                                              |
| Download Form                                       | 🖷 สาหรบ windows ต่อย่างการบนที่ถึการสอนด้วยโปรแกรม PowerPoint                                                                                                |
| Download Templates                                  | 🐨 สาทรบ Mac ตวอยางการบนทกการสอนดวย เบรแกรม Quick I me Player                                                                                                 |
|                                                     | а низ нео иза ни насимала забината на кака се се се на на кака в се се се се се се се се се се се се се                                                      |

3. คลิ๊ก "ระบบฐานข้อมูลวิทยาลัย ๆ"

|         |       | Adn      | nission ~        | News         | & Event ~          | Abo        | ut ~           |            | С                      | ICM                 |
|---------|-------|----------|------------------|--------------|--------------------|------------|----------------|------------|------------------------|---------------------|
| Student | Staff | Research | International Te | sting Center | National License 1 | l Tutorial | Service Center | Contact Us | Contact Testing Center | Coronavirus Updates |
| Online  | Syste | ems      |                  |              |                    |            |                |            |                        |                     |

| Staff Academic Support                                                         | )atabase                                       |
|--------------------------------------------------------------------------------|------------------------------------------------|
| <ul> <li>รีรีรีราบบารีออารสายรายอิส</li> <li>ระบบรานข้อมูลวิทยาลัยา</li> </ul> | สมบัณฑิตศึกษาของอาจารย์ภายในวิทยาลัยฯ          |
| 40 สอบถาม Osername และ                                                         | ซีรีรword สำหรับการใช้งานฐานข้อมูลของวิทยาลัยฯ |
|                                                                                |                                                |
|                                                                                |                                                |
|                                                                                |                                                |
|                                                                                |                                                |
|                                                                                |                                                |

 เข้าสู่ระบบฐานข้อมูลวิทยาลัย ๆ โดยการกรอก Username และ Password ของผู้ใช้งาน จากนั้น คลิ๊ก "เข้าระบบ"

|                   | CHULABHORN<br>NTERNATIONAL COLLEGE OF MEDICINE @ THANMASAT UNIVERSITY                                                                                                    |
|-------------------|----------------------------------------------------------------------------------------------------|
| 🖪 หน้าหลัก 🛃 ความ | มคืบหน้าโครงการ 👔 Download 🍸 แจ้งปัญหา 🧭 เปลี่ยน password 💼 ผู้ดูแลระบบ 🙆 ออกจากระบบ                                                                                                    |
| ดำแนะนำ: ระบบ     | เรองรับการใช้งานผ่านเบราว์เซอร์ Internet Explorer 11 ขึ้นไป และ Mozilla Firefox ด่ำกว่า 44.0 เท่านั้น                                                                                                    |
|                   | กรุณาระบุ Username และ Password                                                                                                    |
|                   | เรียน บุตุลากรทุกท่าน<br>เนื่องจากหางวิทยาอัยา ได้ตำเนินการเปลี่ยนแปองโครงสร้างแน่วยงาน จึงทำในอีหอกระทบต่อ Username สำหรับการให้งานระบบฐานข้อมูอ<br>ของวิทยาอัยา โดยนากบุตุลากรท่านใดไม่สามารถเข้าระบบได้ กรุณา <mark>คลิกที่นี่</mark> เพื่อตรวจสอบ Username และ Password เพื่อการใช้งานระบบค่ะ<br>ขอมดุณมากด่ะ |
|                   | DATABASE                                                                                                    |
|                   | นี้อเข้าระบบ                                                                                                    |
|                   | รทัสมาน<br>เข้าระบบ                                                                                                    |
|                   |                                                                                                    |
|                   | Chulabhorn International College of Medicine at Thammasat University 95 Paholyotin RD Klonglung, Pathumthani Thailand 12120                                                                                                    |

5. ไปที่งานวิจัย ส่งเสริมและพัฒนาวิชาการ คลิ๊ก "Research Laboratory and Equipment of

Reservation systems"

| CHUL<br>INTERNATIONAL                                          | ABHORN<br>L COLLEGE OF MEDICINE @    | THAMMASAT UNIVERSITY<br>มีลียน password 📵 ผู้ดูแลระบบ 🕑 ออกจากระบบ |                      |
|----------------------------------------------------------------|--------------------------------------|--------------------------------------------------------------------|----------------------|
| 👼 งานเลขานุการ                                                 | 👼 งานบริหาร                          | 📴 งานวิจัย ส่งเสริมและพัฒนาวิชาการ                                 | 🛃 งานยุทธศาสตร์และงบ |
| 🖉 ระบบงานบริหารทรัพยากรมนุษย์                                  | ℰ ระบบจองห้องประชุม<br>ออนไลน์(user) | Research Laboratory and Lab Equipment<br>Reservation System        | 2 +การะงานบริการ     |
| 🦑 ระบบจัดการฐานข้อมูลบุคลากร<br>(Profile) CICM                 | 🥔 ระบบจองรถออนไลน์                   |                                                                    | วิชาการ              |
| ระบบขออนุมัติวันปฏิบัติงาน<br>กามไอน์                          |                                      |                                                                    | ระบบคลังวัสดุ        |
| ภาระงานสอบ การทัฒนางานสอ<br>ภาระงานวิชีข<br>ภาระงานบริการสังคม | บบ และหลงานวิชาการ                   |                                                                    |                      |
| Chulabhorn Internati                                           | onal College of Medicine at Thamm    | asat University 95 Paholyotin RD Klonglung, Pathumthan             | i Thailand 12120     |

### วิธีที่ 2 เข้าผ่านระบบ Research

1. คลิ๊ก "Research" บนแถบเมนู

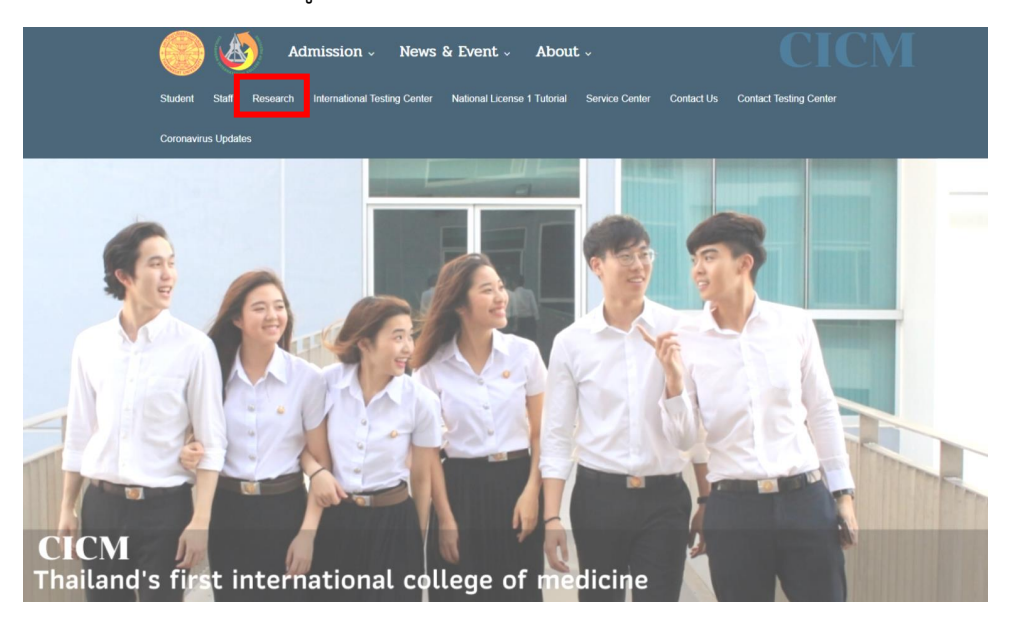

2. คลิ๊ก "Staff"

| Admission Nev                                                                                                    | ws & Event About                                                                                         | CICM                                            |
|----------------------------------------------------------------------------------------------------|----------------------------------------------------------------------------------------------------|-------------------------------------------------|
| Student Staff Research International Testing                                                                                                    | Center (Apply Now) National License 1 Tutorial Se                                                        | ervice Center Contact Us Contact Testing Center |
|                                                                                                    | Coronavirus Updates                                                                                      |                                                 |
| Research                                                                                                    |                                                                                                    | Admin                                           |
| Information                                                                                                    | Research Announcements -Staff / Lecture Login Password : Login *Password Ås Laszössleseneu. 6 mängevine* | Research Laboratory Announcements               |
| Download Form<br>: Research ::<br>:: Ethics ::<br>* The Human Research Ethics Committee No.1<br>Faculty of Medicine, Thammarat University<br>* Institutional Animal Care and Use Committee of<br>Thammasat University<br>* Institution Biosafety Committee of Thammasat<br>University                                                                | Research Laboratory and Lab Equipment<br>Reservation System                                              |                                                 |
| <ul> <li>№ อื่นออนเองนินาาจริงธรรมการริ⊈ยา จระสามธรณฯ<br/>และความฝอดภัณาจะยิ่งภาพฯ</li> <li>: Research Laboratory ::</li> <li>№ CICM, BCC ZA, 001 รองสมสิร้าย้ายอมริงมีการการยิ่งสาพฯ<br/>(Evaluation of Biosafety and Laboratory Form)</li> <li>№ CICM, BCC ZA, 002 แมนรายงานการครับในการความ<br/>เป็นออส์เกมร์การการโดการการโป้นการความ</li> </ul> |                                                                                                    |                                                 |

 เข้าสู่ระบบฐานข้อมูลวิทยาลัย ๆ โดยการกรอก Username และ Password ของผู้ใช้งาน จากนั้น คลิ๊ก "เข้าระบบ"

| CHULABHORN<br>INTERNATIONAL COLLEGE OF MEDICINE @ THAMMASAT UNIVERSITY                                                                                                    |
|----------------------------------------------------------------------------------------------------|
| 🗃 หน้าหลัก 🕝 ความคื้มหน้าโครงการ 🚯 Download 🍞 แจ้งปัญหา 🧭 เปลี่ยน password 📵 ผู้ดูแลระบบ 🎯 ออกจากระบบ                                                                                                    |
| คำแนะนำ: ระบบรองรับการใช้งานผ่านเบราว์เชอร์ Internet Explorer 11 ขึ้นไป และ Mozilla Firefox ด่ำกว่า 44.0 เท่านั้น                                                                                                    |
| – กรุณาระบุ Username และ Password                                                                                                    |
| เรียน บุตลากรหุกท่าน<br>เพื่องจากหางวิทยาลัยฯ ได้สำเนินการเปลี่ยนแปลงโดรงสร้างแน่วยงาน จึงทำให้มีผลกระทบต่อ Usemame สำหรับการใช้งานระบบฐานข้อมูล<br>ของวิทยาลัยฯ โดยนากบุตลากรท่านไดไม่สามารถเข้าระบบได้ กรุณา <mark>ผลิกที่นี่</mark> เพื่อตรวจสอบ Usemame และ Password เพื่อการใช้งานระบบต่ะ<br>ขอบตุณมากต่ะ |
| DATABASE                                                                                                    |
| นึ่งเข้าระบบ                                                                                                    |
| ອາໂສຍ່ານ<br>ເຫົາລາມນ                                                                                                    |
|                                                                                                    |
| Chulabhorn International College of Medicine at Thammasat University 95 Paholyotin RD Klonglung, Pathumthani Thailand 12120                                                                                                    |

 ไปที่งานวิจัย ส่งเสริมและพัฒนาวิชาการ คลิ๊ก "Research Laboratory and Equipment of Reservation systems"

| CHUL     INTERNATIONA                                                                                                    | ABHORN<br>L COLLEGE OF MEDICINE                                                                          | a THAMMASAT UNIVERSITY<br>เปลี่ยน password 🙆 ผู้ดูแลระบบ 🎯 ออกจากระบบ                                                       |                                                                                                    |
|----------------------------------------------------------------------------------------------------|----------------------------------------------------------------------------------------------------|----------------------------------------------------------------------------------------------------|----------------------------------------------------------------------------------------------------|
| <ul> <li>ระบบงานบริหารหร้ายวกรมนุษย์</li> <li>ระบบงานบริหารหร้ายวกรมนุษย์</li> <li>ระบบจัดการฐานข้อมูลออกร<br/>(Profile) CICM</li> <li>ระบบขอดมุษติภิณปฏิปัติงาน<br/>ออนไอเ</li> </ul> | <ul> <li>เรียงานบริหาร</li> <li>จะบบของห้องประชุม<br/>ออนไลน์(user)</li> <li>จะบบของรถออนไลน์</li> </ul> | <ul> <li>รามาวิจัย ส่งเสริมและพัฒนาวิชาการ</li> <li>Research Laboratory and Lab Equipment<br/>Reservation System</li> </ul> | <ul> <li>เรื่องหมุทธศาสตร์และงบ<br/>ประมาณ</li> <li>≁การะงามบริการ<br/>วิชาการ</li> <li>ระบบคลังวิสฤ</li> </ul> |
| ภาระงานสอน การพัฒนางานสม<br>ภารงงานวิจัย<br>ภาระงานบริการสังคม                                                                                                    | วม และผลงานวิชาการ                                                                                       |                                                                                                    |                                                                                                    |
|                                                                                                    |                                                                                                    |                                                                                                    |                                                                                                    |

#### 1.2. สำหรับบัณฑิตศึกษา สามารถเข้าได้ 2 วิธี คือ

เข้าหน้าเว็ปของวิทยาลัยแพทยศาสตร์นานาชาติจุฬาภรณ์

#### (http://www.cicm.tu.ac.th/cicmN4/index.php)

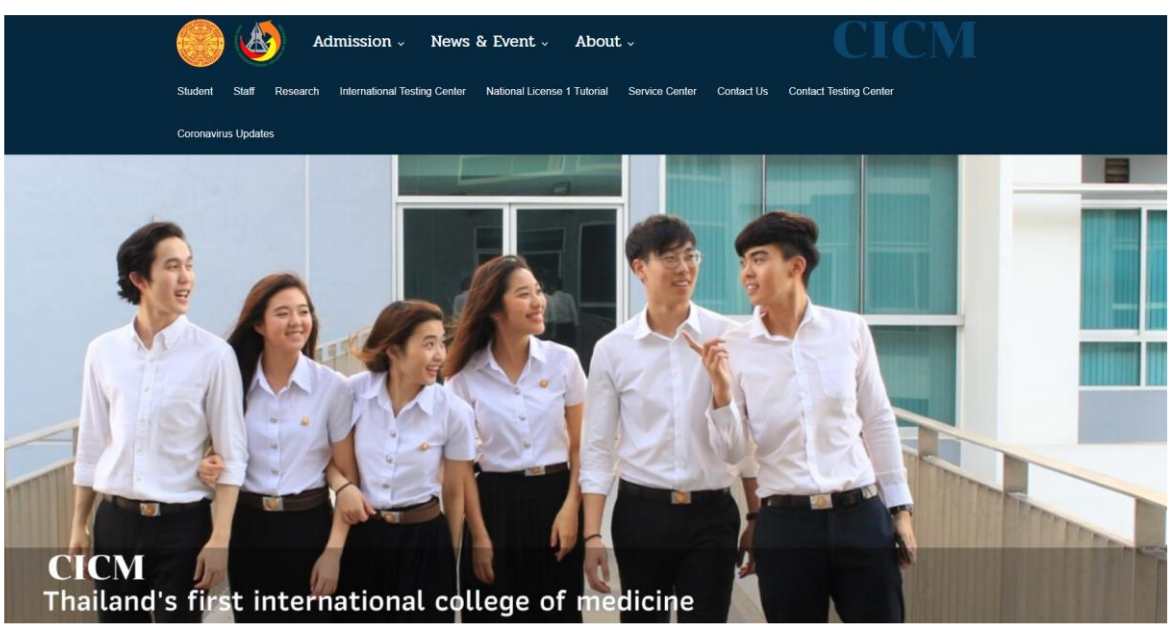

#### วิธีที่ 1 เข้าผ่านระบบ Student

1. เลือก Student บนแถบเมนู

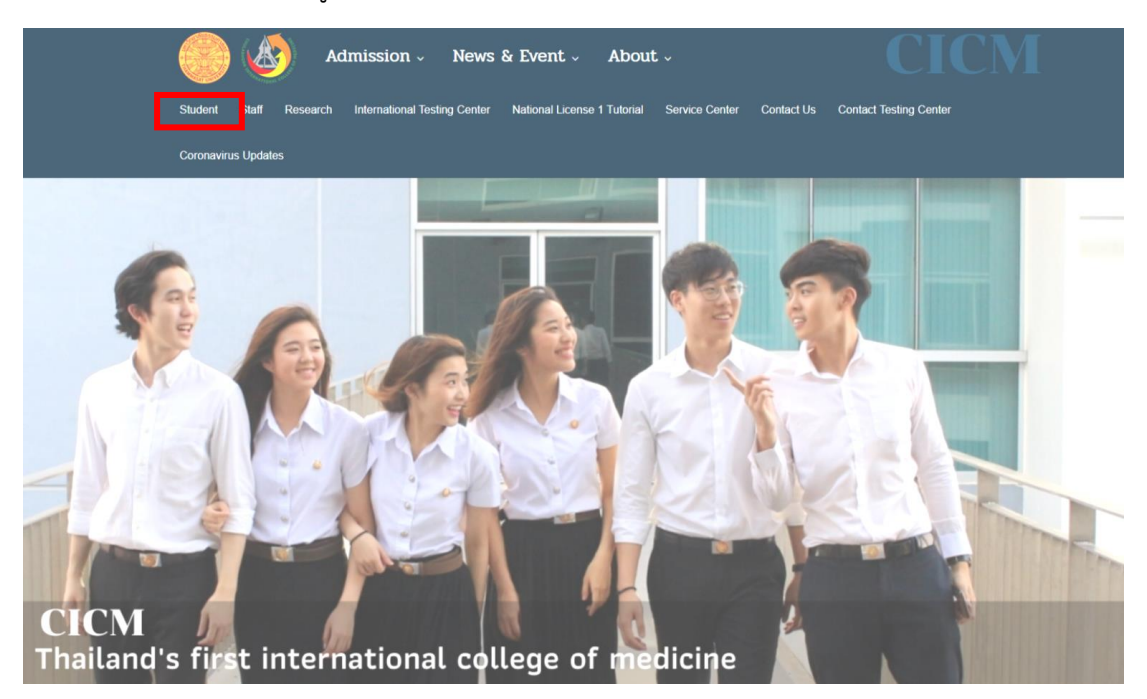

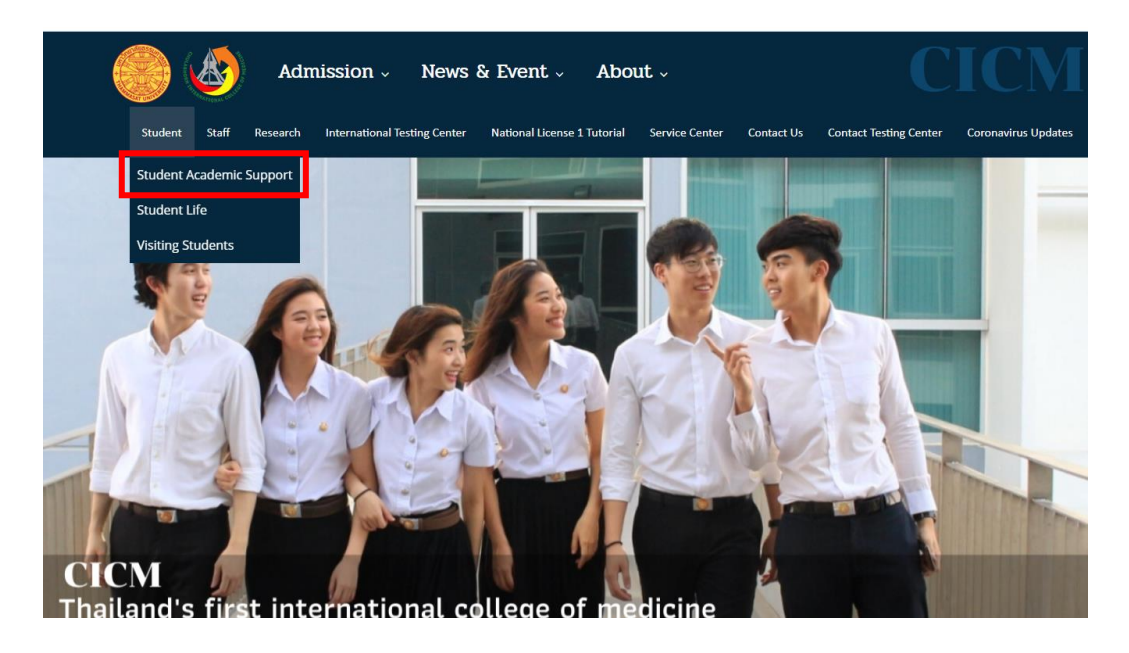

2. เลือก Student Academic Support บนแถบเมนู

3. คลิ๊ก "Research Laboratory and Equipment of Reservation systems (Student/Research Assistant)"

| Admissio                                                                                                    | on v News & Event v About v CICM                                                                                                    |
|----------------------------------------------------------------------------------------------------|----------------------------------------------------------------------------------------------------|
| Student Staff Research Internatio                                                                                                    | ana) Testing Center (Apply New) National Licence 1 Tutorial Service Center Contact Us Contact Testing Center                                                               |
|                                                                                                    | Coronavirus Updates                                                                                                    |
| Student Academic Sup                                                                                                    | port                                                                                                    |
| Stadent / tadenne Sap                                                                                                    |                                                                                                    |
| ▶ระบบประเมินการเรียนการสอนออนใลน่ ►-learning                                                                                                    | การจัดการเรียนการสอนแบบ Online                                                                                                    |
| TU-Moodle CICM-Moodle (Server Backup)                                                                                                    | 🖋 Software เพื่อสนับสนุนการเรียนการสอน Online                                                                                                    |
| ▶ TU-Database Online<br>▶ Medical Database<br>▶ วิธีการ Set Proxy ษน Computer/<br>Mobile เพื่อไข้บริการนอกเหรือชาย มธ.                                                                                                    | <ul> <li>✔ วิธีการเรียนแบบ Live Streming Classroom</li> <li>♥ How to set up Microsoft Team [Thai Version]</li> <li>♥ How to set up Microsoft Team [Eng Version]</li> </ul> |
| ► TU-Student e-mail                                                                                                    | ແນນປรະເນີນ Online                                                                                                    |
| <ul> <li>ดารางการใช้ห้องเรียน รายสัปดาห์</li> <li>&gt; ปริญญาตรี</li> </ul>                                                                                                    | Undergraduate Programs                                                                                                    |
| <ul> <li>≽ มิณฑ์ตดีกษา</li> <li>เอกสารเผยแหร่ งาบบริการการดีกษา</li> <li>&gt; หลักสูตรรระดับปริญญาสริมละเกณฑ์<br/>ดาวบรู้ความสามารถในสาขาวิชาชิพต่างๆ</li> <li>&gt;&gt;&gt;&gt;&gt;&gt;&gt;&gt;&gt;&gt;&gt;&gt;&gt;&gt;&gt;&gt;&gt;&gt;&gt;&gt;&gt;&gt;&gt;&gt;&gt;&gt;&gt;&gt;&gt;&gt;&gt;&gt;</li></ul> | Course Confusion                                                                                                    |
| ปริญญาตรี โครงการพิเศษ                                                                                                    | Graduate Programs                                                                                                    |
|                                                                                                    | Course Evolution                                                                                                    |

| Equipment of la Chulabhorn Interna                   | aboratory<br>ation Colleg | reservation system<br>e of Medicine Thammasat University |                   |
|------------------------------------------------------|---------------------------|----------------------------------------------------------|-------------------|
| Login                                                |                           |                                                          |                   |
|                                                      | Username :<br>Password :  | Student ID 6 Last Digit of ID or Passport Login Cancel   |                   |
| Copyright 2020, Chulabhorn Internation College of Me | dicine                    |                                                          | www.cicm.tu.ac.th |

4. เข้าสู่ระบบ โดยกรอก Username และ Password ของผู้ใช้งาน จากนั้น คลิ๊ก "Login"

### วิธีที่ 2 เข้าผ่านระบบ Research

1. เลือก Research บนแถบเมนู

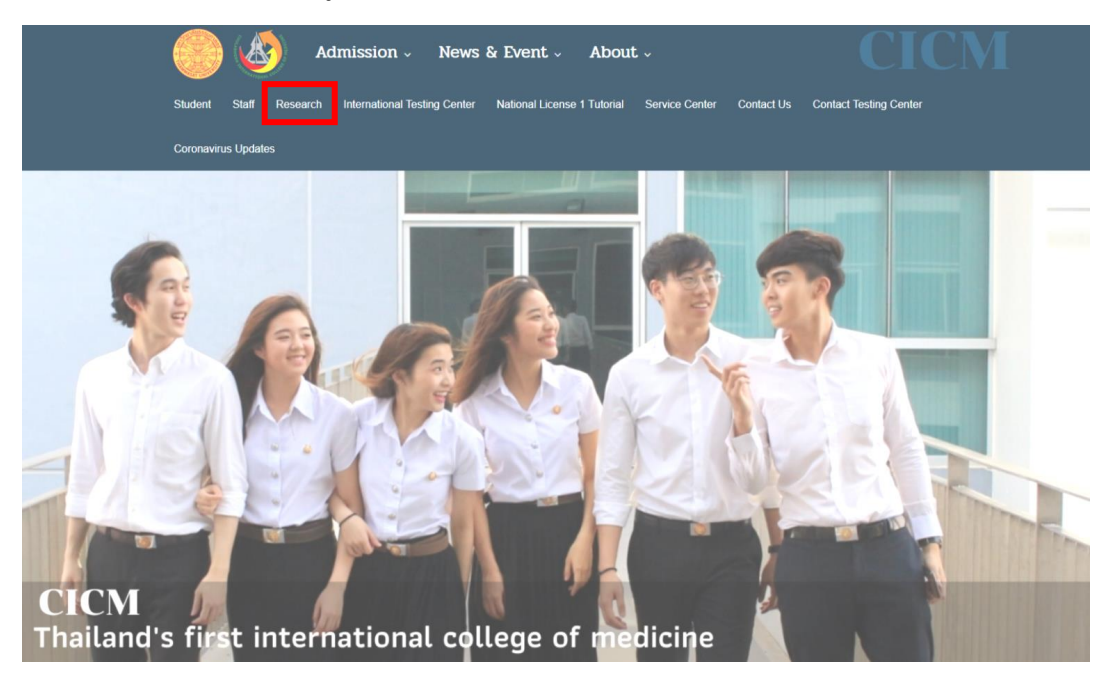

#### 2. คลิ๊ก "Student"

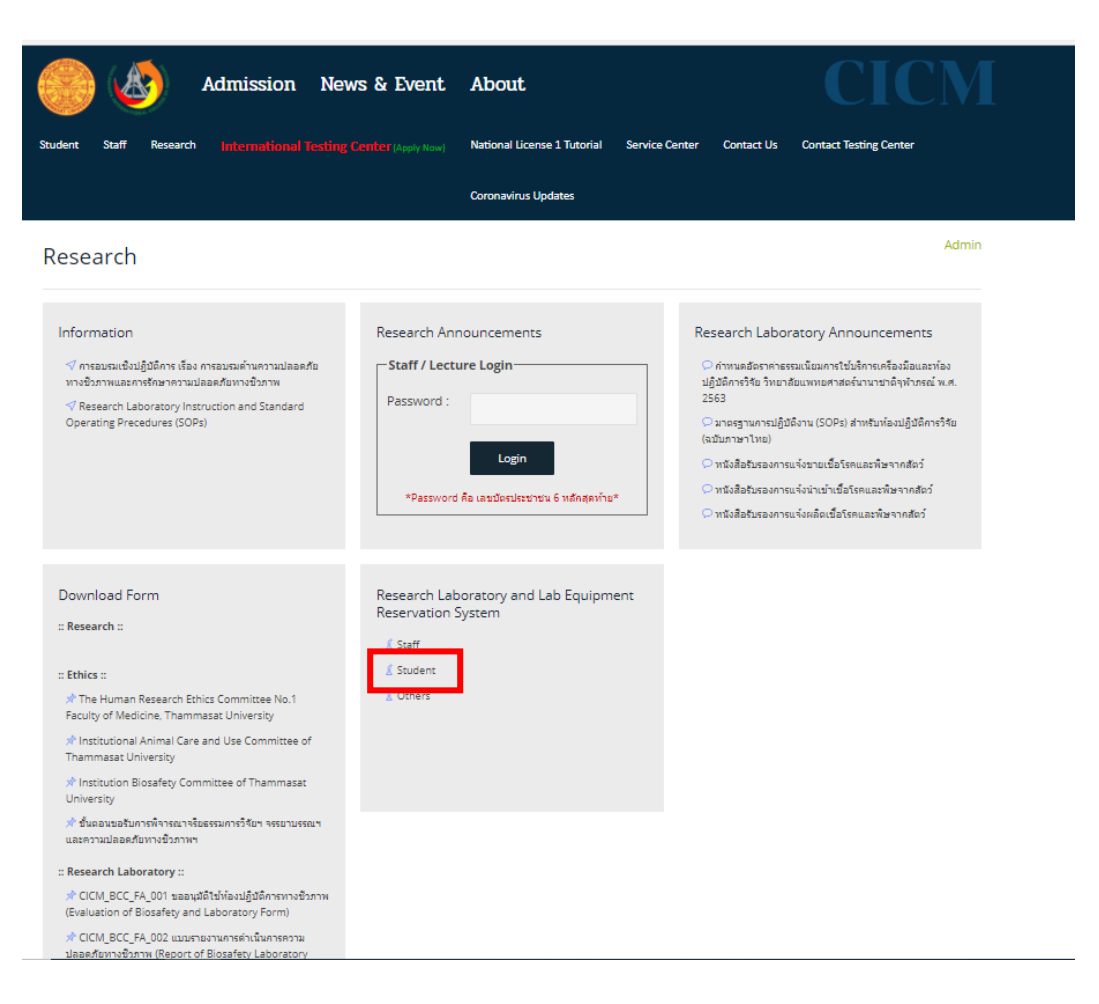

3. เข้าสู่ระบบ โดยกรอก Username และ Password ของผู้ใช้งาน จากนั้น คลิ๊ก "Login"

| Equipment of I<br>Chulabhorn Interr                 | aboratory<br>nation Colleg | r <b>eservation system</b><br>e of Medicine Thammasat Universi | ity |                   |
|-----------------------------------------------------|----------------------------|----------------------------------------------------------------|-----|-------------------|
| Login                                               |                            |                                                                | 1   |                   |
|                                                     | Username :                 | Student ID                                                     |     |                   |
|                                                     | Password :                 | 6 Last Digit of ID or Passport                                 |     |                   |
|                                                     |                            | Login Cancel                                                   |     |                   |
|                                                     |                            |                                                                |     |                   |
|                                                     |                            |                                                                |     |                   |
|                                                     |                            |                                                                |     |                   |
|                                                     |                            |                                                                |     |                   |
| Copyright 2020, Chulabhorn Internation College of N | <b>Nedicine</b>            |                                                                |     | www.cicm.tu.ac.th |

#### 1.3 สำหรับผู้ช่วยวิจัย ผู้ร่วมวิจัย และอื่นๆ สามารถเข้าได้ 2 วิธี คือ

เข้าหน้าเว็ปของวิทยาลัยแพทยศาสตร์นานาชาติจุฬาภรณ์

#### (http://www.cicm.tu.ac.th/cicmN4/index.php)

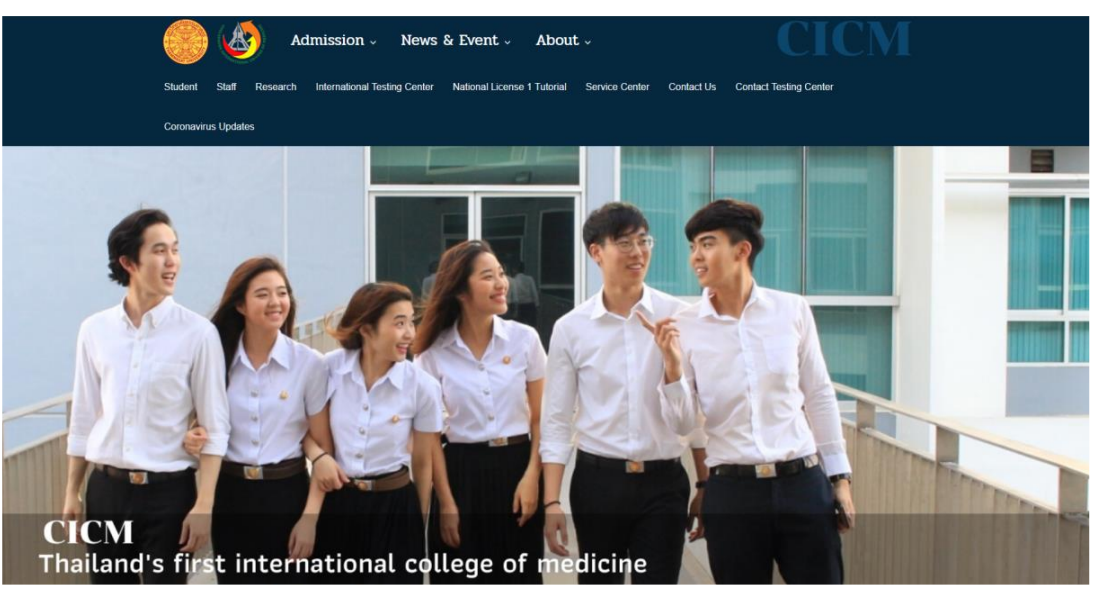

#### วิธีที่ 1 เข้าผ่านระบบ Student

1. เลือก Student บนแถบเมนู

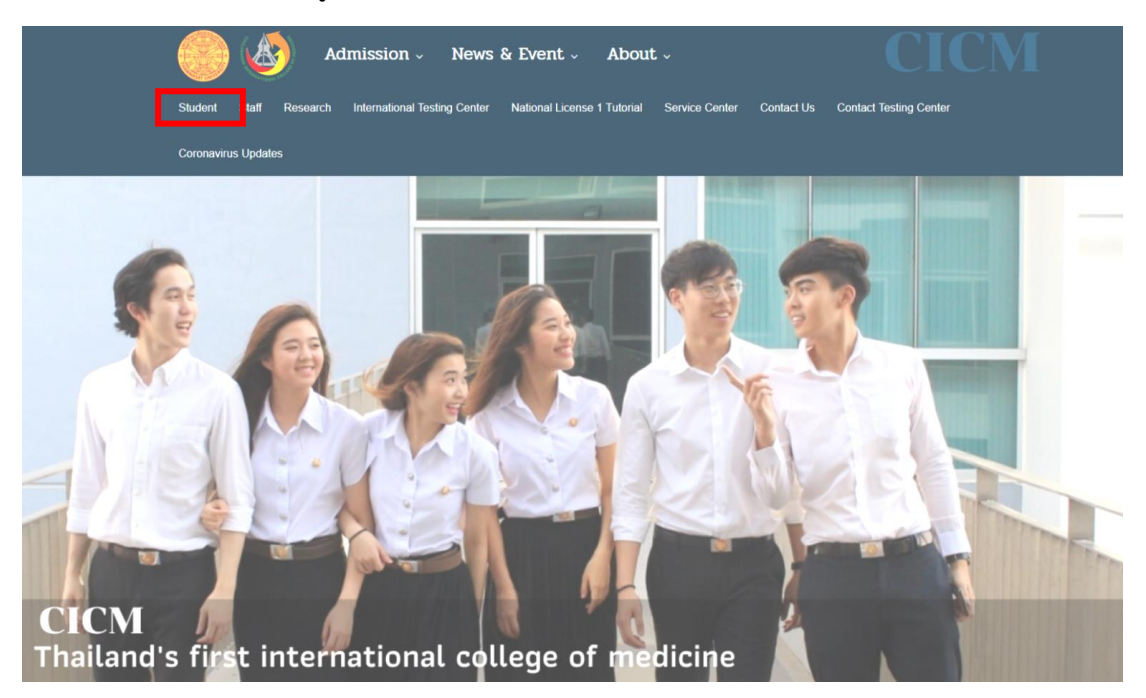

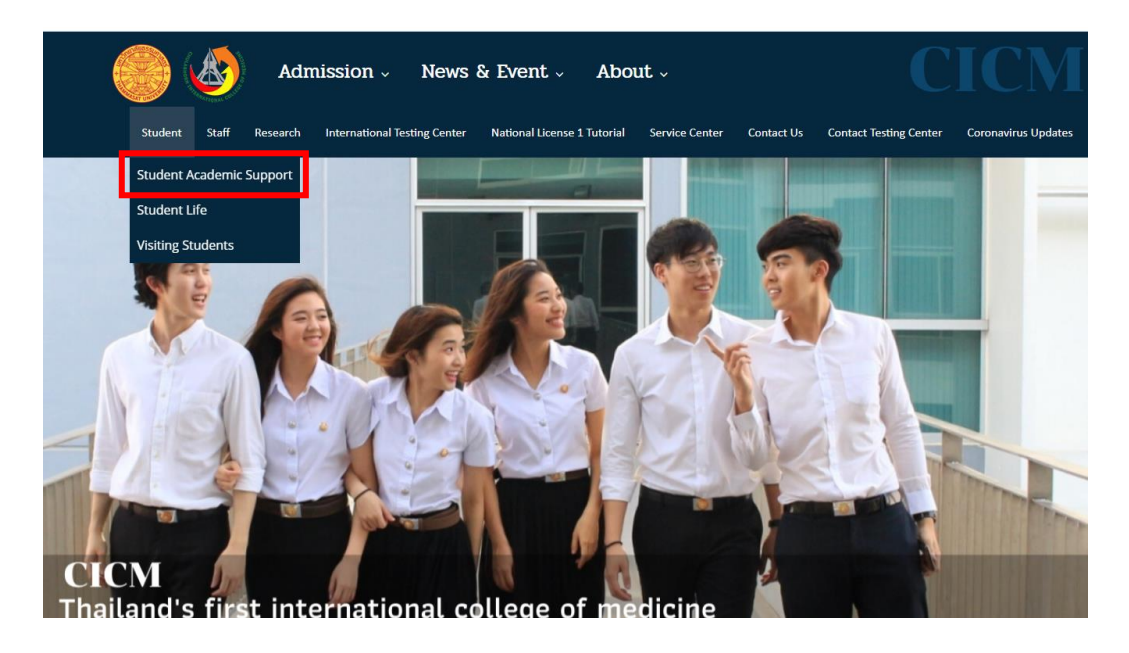

2. เลือก Student Academic Support บนแถบเมนู

3. คลิ๊ก "Research Laboratory and Equipment of Reservation systems (Student/Research Assistant)"

| Admission                                                                                                    | on v News & Event v About v CICM                                                                                                    |
|----------------------------------------------------------------------------------------------------|----------------------------------------------------------------------------------------------------|
| Student Staff Research Internati                                                                                                    | oneil Texting Center (Apply Nova) National Ucense 1 Tutorial Service Center Contact Us Contact Testing Center                              |
|                                                                                                    | Coronavirus Updates                                                                                                    |
| Student Academic Sup                                                                                                    | port                                                                                                    |
|                                                                                                    |                                                                                                    |
| <ul> <li>&gt; ระบบประเมินการเรียนการสอนออนใลน่</li> <li>&gt; E-learning</li> </ul>                                                                                                    | การจัดการเรียนการสอนแบบ Online                                                                                                    |
| TU-Moodle     CICM-Moodle (Server Backup)                                                                                                    | 🖌 Software เพื่อสนับสนุนการเรียนการสอน Online                                                                                              |
| <ul> <li>► TU-Database Online</li> <li>► Medical Database</li> <li>► วิธีการ Set Proxy มน Computer/<br/>Mobile เพื่อใช่บริการนอกเครือชาย มธ.</li> </ul>                                                            | ✔ วิธีการเรียนแบบ Live Streming Classroom<br>♥ How to set up Microsoft Team [Thai Version]<br>♥ How to set up Microsoft Team [Eng Version] |
| ► TU-Student e-mail                                                                                                    | ແນນປรະເນີນ Online                                                                                                    |
| <ul> <li>ดารางการใช้ห้องเรียน รายสัปดาห์</li> <li>&gt; ปริญญาตรั</li> </ul>                                                                                                    | Undergraduate Programs                                                                                                    |
| <ul> <li>&gt; ปัณฑ์ตดีกษา</li> <li>&gt; เอกสารเผยแพร่ งานบริการการศึกษา</li> <li>&gt; หลักสุดรระดับปวิญญาสรีและเภณฑ์<br/>ความรู้ความสามารถในสาขาวิชาชิพต่างๆ<br/>ค.ศ.ศ.ศ.ศ.ศ.ศ.ศ.ศ.ศ.ศ.ศ.ศ.ศ.ศ.ศ.ศ.ศ.ศ.ศ</li></ul> | Course Conduction                                                                                                    |
| ปริญญาตรี โครงการพิเศษ                                                                                                    | Graduate Programs                                                                                                    |
|                                                                                                    | Course Cueluation                                                                                                    |

| Equipment of<br>Chulabhorn Inte                | f laboratory a<br>ernation Colleg | reservation system<br>e of Medicine Thammasat University |                   |
|------------------------------------------------|-----------------------------------|----------------------------------------------------------|-------------------|
| Login                                          |                                   |                                                          |                   |
|                                                | Username :<br>Password :          | Student ID 6 Last Digit of ID or Passport Logn Cancel    |                   |
| Copyright 2020, Chulabhorn Internation College | of Medicine                       |                                                          | www.cicm.tu.ac.th |

4. เข้าสู่ระบบ โดยกรอก Username และ Password ของผู้ใช้งาน จากนั้น คลิ๊ก "Login"

### วิธีที่ 2 เข้าผ่านระบบ Research

1. เลือก Research บนแถบเมนู

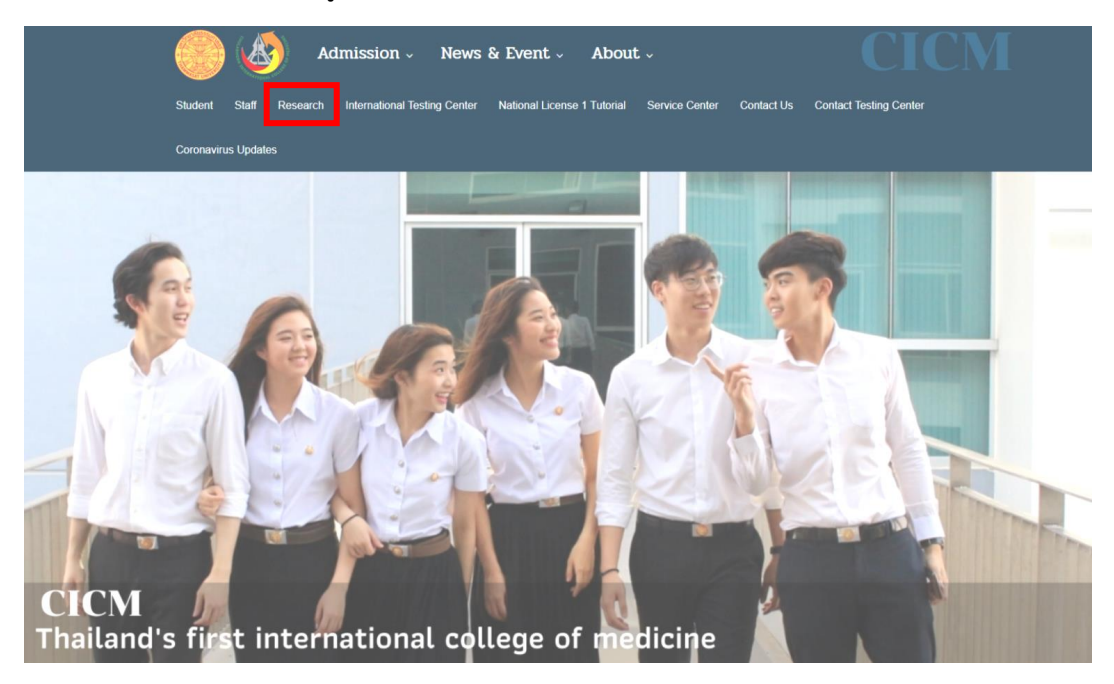

### 2. คลิ๊ก "Others"

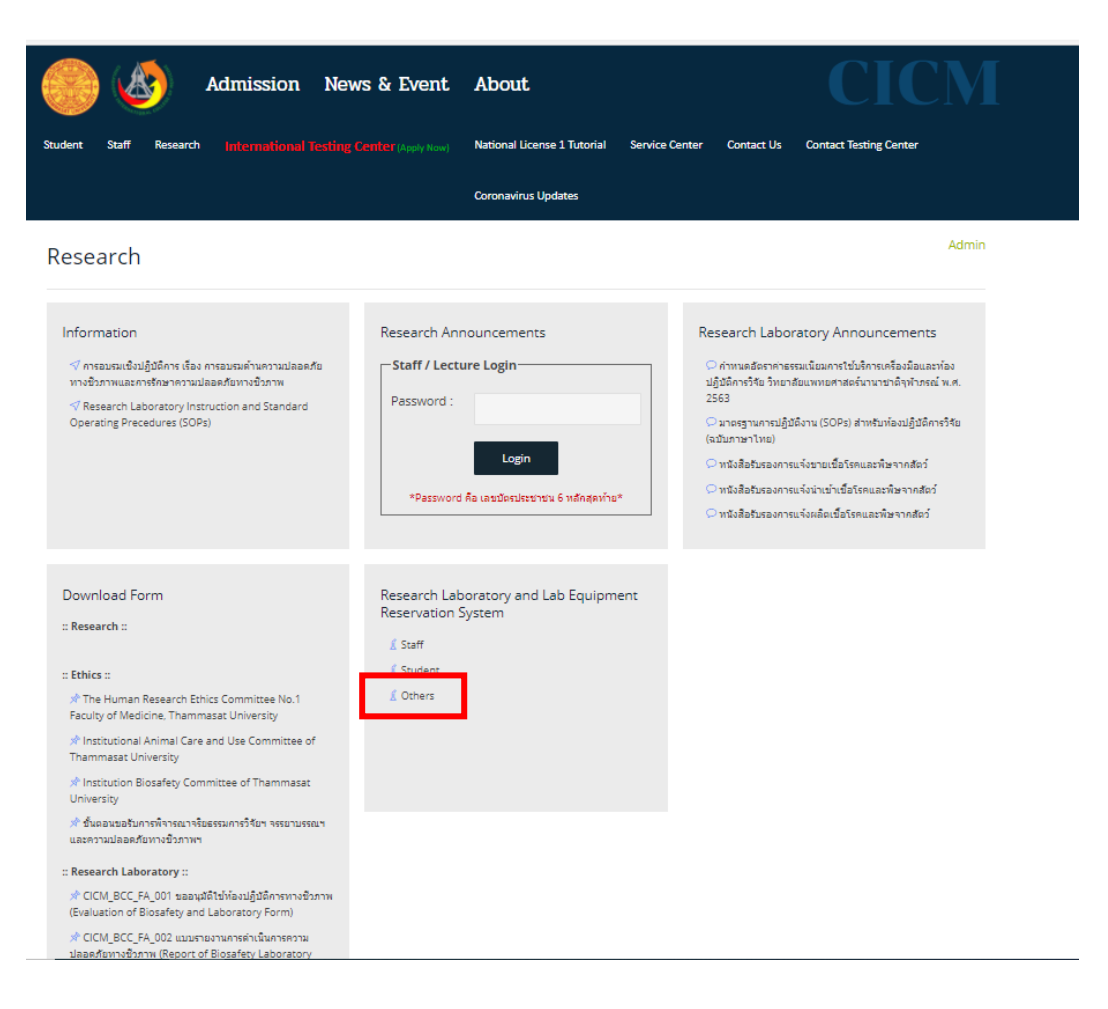

3. เข้าสู่ระบบ โดยกรอก Username และ Password ของผู้ใช้งาน จากนั้น คลิ๊ก "Login"

| Equipment of Chulabhorn Int                   | of laboratory<br>ternation Colleg | reservation system<br>e of Medicine Thammasat University |     |
|-----------------------------------------------|-----------------------------------|----------------------------------------------------------|-----|
| Login                                         |                                   |                                                          |     |
|                                               | Username :                        | Student ID                                               |     |
|                                               | Password :                        | 6 Last Digit of ID or Passport                           |     |
|                                               |                                   | Login Cancel                                             |     |
|                                               |                                   |                                                          |     |
|                                               |                                   |                                                          |     |
|                                               |                                   |                                                          |     |
|                                               |                                   |                                                          |     |
| Copyright 2020, Chulabhorn Internation Colleg | ge of Medicine                    | www.cicm.tu.ac                                           | ath |

### 2. การใช้งานระบบจองห้อง และเครื่องมือภายในห้องปฏิบัติการวิจัย

# เมื่อเข้าสู่หน้าหลักของระบบจองห้อง และเครื่องมือภายในห้องปฏิบัติการวิจัยจะปรากฏหน้าจอ ดังนี้

| พัฒนาโดย: งานส่งเสริมและสนับสนุนการศึกษา                  |                                                             |                 |               |                      |
|-----------------------------------------------------------|-------------------------------------------------------------|-----------------|---------------|----------------------|
| Equipment of labor Chulabhorn Internation                 | oratory reservation system<br>on College of Medicine Thamma | sat University  |               |                      |
| Reservation                                               |                                                             | Login Supawa    | idee Kheowkae | Log out              |
| Information of Laboratory a                               | nd Equipment reservation                                    |                 |               |                      |
| Information booking of: August 2020                       |                                                             |                 |               | • reservation        |
| Reservation Date                                          | List Laboratory/Equipment                                   | Approval Number | Record Date   | Cancel               |
| «»                                                        |                                                             |                 |               | Total of reservation |
| Copyright 2020, Chulabhorn Internation College of Medicin | •                                                           |                 |               | www.cicm.tu.ac.th    |

## - คลิ๊กที่ "Reservation" เพื่อเริ่มการจอง

| Equipment of laboratory reservation system<br>Chulabhorn Internation College of Medicine Thammasat University |                           |                 |               |                   |  |  |  |  |  |
|----------------------------------------------------------------------------------------------------|---------------------------|-----------------|---------------|-------------------|--|--|--|--|--|
| Reservation                                                                                                   |                           | Login: Supawa   | edee Kheowkae | Log out           |  |  |  |  |  |
| Information of Laboratory                                                                                     | and Equipment reservation |                 |               |                   |  |  |  |  |  |
| Information booking of: August 2020                                                                           |                           |                 | ⊙             | reservation       |  |  |  |  |  |
| Reservation Date                                                                                              | List Laboratory/Equipment | Approval Number | Record Date   | Cancel            |  |  |  |  |  |
| σ.                                                                                                    |                           |                 | Tota          | t of reservation  |  |  |  |  |  |
| Copyright 2020, Chulabhorn Internation College of Med                                                         | icine                     |                 |               | www.cicm.tu.ac.th |  |  |  |  |  |

### - คลิ๊กเลือก ห้องปฏิบัติการที่ต้องการจอง

| พัฒนาโดย: งานส่งเสริมและสนับสนุนการศึกษา                   |                                                   |                                     |                           |                   |
|------------------------------------------------------------|---------------------------------------------------|-------------------------------------|---------------------------|-------------------|
| Equipment of labo                                          | ratory reservation sy<br>n College of Medicine Th | <b>ystem</b><br>nammasat University |                           |                   |
| Reservation                                                |                                                   |                                     | Login: Supawadee Kheowkae | Log out           |
| Reservation of Laboratory ar                               | nd equipment                                      |                                     |                           |                   |
| Please specify the laboratory.                             | -Biosafety   evel 1 (BSI 1)                       | Biosefety Level 2 (BSI 2)           |                           |                   |
|                                                            | O BSL1A                                           | O BSL 2 Ante                        |                           |                   |
|                                                            | O BSL1B                                           | O BSL 2 A                           |                           |                   |
|                                                            | O Chemical                                        | O BSL 2 B                           |                           |                   |
|                                                            |                                                   | O BSL 2 C                           |                           |                   |
|                                                            | Sa                                                | Cancel                              |                           |                   |
|                                                            |                                                   |                                     |                           |                   |
|                                                            |                                                   |                                     |                           |                   |
| Copyright 2020, Chulabhorn Internation College of Medicine |                                                   |                                     |                           | www.cicm.tu.ac.th |

### 2.1 ตัวอย่างที่ 1 การจองห้องปฏิบัติการความปลอดภัยทางชีวภาพระดับ 1 (BSL1)

ต้องการจองเครื่อง Real Time PCR ในห้อง BSL1A โดยเริ่มตั้งแต่เวลา 9.00 – 12.00 น.

ในวันเสาร์ที่ 29 สิงหาคม 2563

\_

คลิ๊ก "BSL1 A" จากนั้น กด SAVE

| ervation                         |                          |                          | Login: Supawadee Kheowkae | Log a |
|----------------------------------|--------------------------|--------------------------|---------------------------|-------|
| eservation of Labora             | tory and equipment       |                          |                           |       |
| lease specify the laboratory.——— |                          |                          |                           |       |
|                                  | Biosafety Level 1 (BSL1) | Biosafety Level 2 (BSL2) |                           |       |
|                                  | BSL1A                    | O BSL 2 Ante             |                           |       |
|                                  | O BSL1B                  | O BSL 2 A                |                           |       |
|                                  |                          |                          |                           |       |
|                                  | O Chemical               | O BSL 2 B                |                           |       |
|                                  |                          | O BSL 2 C                |                           |       |
|                                  |                          |                          |                           |       |
|                                  | _                        |                          |                           |       |
|                                  | Sav                      | e Cancel                 |                           |       |

 จะปรากฏหน้าต่างแสดงวัน และเวลาของเครื่องมือที่มีการจอง โดยสามารถตรวจสอบ เครื่องมือที่ต้องการจองได้

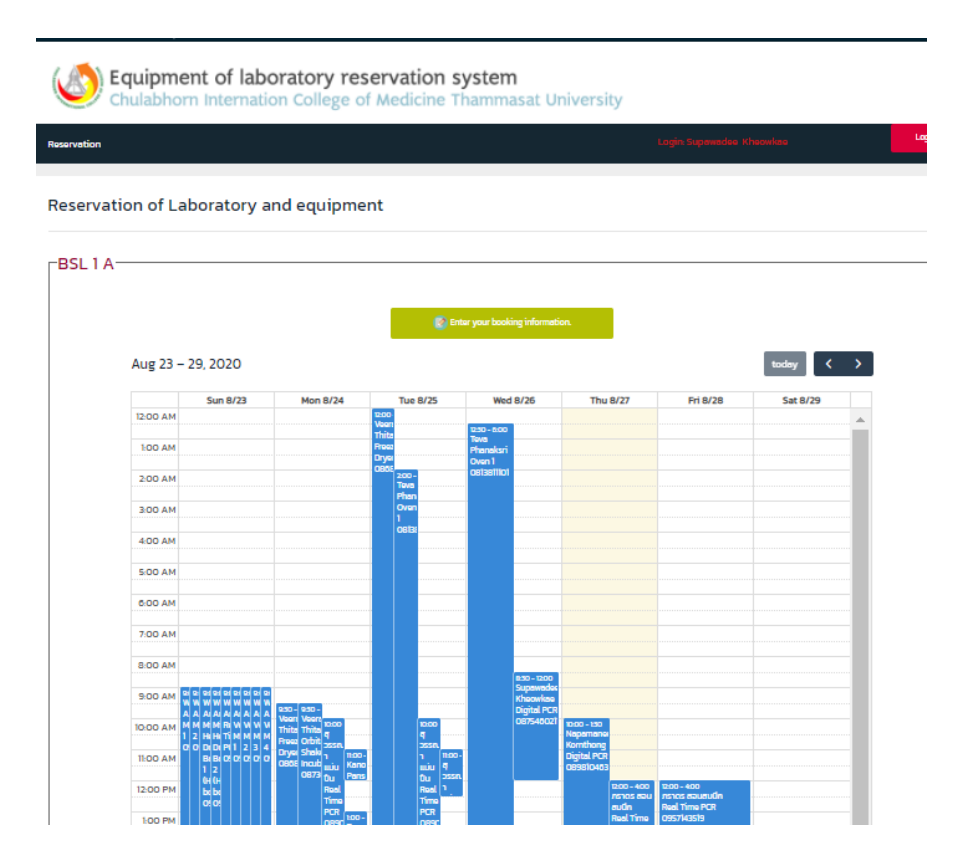

ถ้าเครื่องมือที่ต้องการยังไม่มีการจองให้ คลิ๊ก "Enter your looking information"

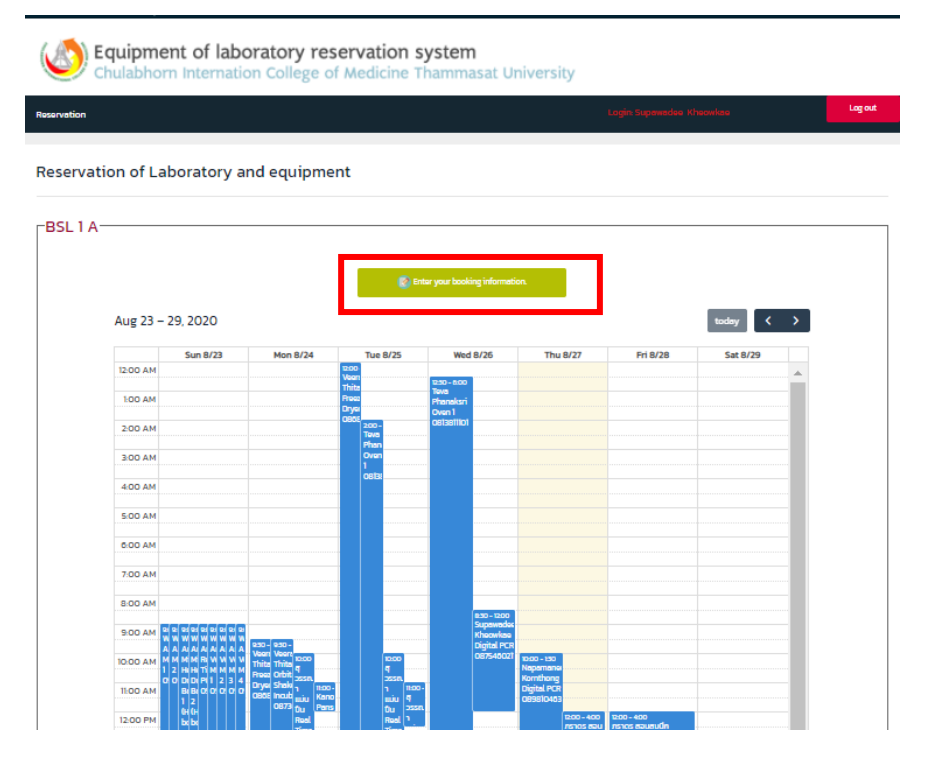

- กรอกข้อมูลให้ครบถ้วน ตามที่หน้าต่างแสดง และคลิ๊ก "Save"

| Equipment of laboratory reservation system<br>Chulabhorn Internation College of Medicine Thammasat University |                |               |                          |         |  |  |  |  |
|----------------------------------------------------------------------------------------------------|----------------|---------------|--------------------------|---------|--|--|--|--|
| Reservation                                                                                                   |                |               | Login Supawadee Kheowkae | Log out |  |  |  |  |
| Reservation of Laboratory a                                                                                   | nd equipn      | nent          |                          |         |  |  |  |  |
| bbern                                                                                                    |                |               |                          |         |  |  |  |  |
|                                                                                                    | Date :         | 29-08-2020    |                          |         |  |  |  |  |
|                                                                                                    | Start time :   | 09:00         | ¥                        |         |  |  |  |  |
|                                                                                                    | End time :     | 1200          | ¥                        |         |  |  |  |  |
|                                                                                                    | Equipment :    | Real Time PCR | 0                        |         |  |  |  |  |
|                                                                                                    | Phone number : | 0875460217    |                          |         |  |  |  |  |
|                                                                                                    |                | Save          | _                        |         |  |  |  |  |

\*\*\* ถ้ากรอกข้อมูลไม่ครบถ้วน จะไม่สามารถคลิ๊ก "Save" ได้

|                                 |                                                                   |                                             |                 |                    |                      |                                      |                          | Login: Supawadee             | Kheowkee                            |
|---------------------------------|-------------------------------------------------------------------|---------------------------------------------|-----------------|--------------------|----------------------|--------------------------------------|--------------------------|------------------------------|-------------------------------------|
| on of La                        | aboratory a                                                       | nd equipme                                  | nt              |                    |                      |                                      |                          |                              |                                     |
|                                 |                                                                   |                                             |                 |                    |                      |                                      |                          |                              |                                     |
|                                 |                                                                   |                                             |                 | 💽 Ent              | er your book         | ing informati                        | on.                      |                              |                                     |
| Aug 23 -                        | - 29, 2020                                                        |                                             |                 |                    |                      |                                      |                          |                              | today 🕻                             |
|                                 | Sun 8/23                                                          | Mon 8/24                                    | Tu              | e 8/25             | Wed                  | 8/26                                 | Thu 8/27                 | Fri 8/28                     | Sat 8/29                            |
| 12:00 AM                        |                                                                   |                                             | 12:00-<br>Voort | /                  | 730.800              |                                      |                          |                              |                                     |
| 100 AM                          |                                                                   |                                             | Thits<br>Proes  |                    | Teva<br>Phoneksri    |                                      |                          |                              |                                     |
| 2:00 AM                         |                                                                   |                                             | 0805<br>200     | -                  | Oven 1<br>OB13811101 |                                      |                          |                              |                                     |
| 200.414                         |                                                                   |                                             | Phs             | n<br>n             |                      |                                      |                          |                              |                                     |
| 200 AM                          |                                                                   |                                             | 1               | 3                  |                      |                                      |                          |                              |                                     |
| 4:00 AM                         |                                                                   |                                             |                 |                    |                      |                                      |                          |                              |                                     |
| 5:00 AM                         |                                                                   |                                             |                 |                    |                      |                                      |                          |                              |                                     |
| 6:00 AM                         |                                                                   |                                             |                 |                    |                      |                                      |                          |                              |                                     |
| 7:00 AM                         |                                                                   |                                             |                 |                    |                      |                                      |                          |                              |                                     |
| 8:00 AM                         |                                                                   |                                             |                 |                    |                      |                                      |                          |                              |                                     |
| 0.00 411                        |                                                                   |                                             |                 |                    |                      | 8:30 - 1200<br>Supawadak             |                          |                              | 200 - 1200                          |
| MA UUE                          | W W W W W W W W A A A A A A A A A A A A                           | 930 - 930 -<br>Veen Veen                    |                 |                    |                      | Kheowkee<br>Digital PCR<br>087545021 |                          |                              | Supewadoo Kheowkao<br>Real Time PCR |
| 10:00 AM                        | M M M M M W W W W<br>1 2 H H H TÍM M M M M<br>0 0 D D D P 1 2 3 4 | Thits Thits Q<br>Freez Orbit 2555           |                 | 4<br>3550          |                      |                                      | Napamanei<br>Komthong    |                              | 08/5460217                          |
|                                 | B(B(0)0000                                                        | Orysi Sheki 1<br>OBOS Incub IILUU<br>OB73 A |                 | 1 1100-<br>11100 - |                      |                                      | Digital PCR<br>089810463 |                              |                                     |
| 11:00 AM                        | CH CH CH CH CH CH CH CH CH CH CH CH CH C                          | Real                                        |                 | Real 1             |                      |                                      | 1200 - 400<br>ภราดร สอบ  | าะ00 - 400<br>กราดร สอบสมปีก |                                     |
| 11:00 AM                        |                                                                   | Timo                                        |                 |                    |                      |                                      | auto -                   | Roal Timo PCR                |                                     |
| 11:00 AM<br>12:00 PM<br>1:00 PM | o o                                                               | Time<br>PCR<br>0890 Toos                    |                 | PCR                |                      |                                      | Roal Timo                | 0957143519                   |                                     |

จะปรากฏหน้าต่างแสดงวัน และเวลาของเครื่องมือที่มีการจอง

 สามารถตรวจสอบข้อมูลการจองห้องปฏิบัติการวิจัย และเครื่องมือของตัวเองทั้งหมดได้โดย คลิ๊ก "Reservation"

|           | Equipment of laboratory reservation system<br>Chulabhorn Internation College of Medicine Thammasat University |                 |                                                 |      |                    |                      |                       |                         |                     |               |  |
|-----------|----------------------------------------------------------------------------------------------------|-----------------|-------------------------------------------------|------|--------------------|----------------------|-----------------------|-------------------------|---------------------|---------------|--|
| servation |                                                                                                    | ļ               |                                                 |      |                    |                      |                       |                         | Login: Supewadee Ki | heowkae       |  |
| eservati  | on of La                                                                                                    | boratory ar     | nd equipme                                      | nt   |                    |                      |                       |                         |                     |               |  |
| 3SL 1 A-  |                                                                                                    |                 |                                                 |      |                    |                      |                       |                         |                     |               |  |
|           |                                                                                                    |                 |                                                 |      | <b>•</b>           |                      |                       |                         |                     |               |  |
|           |                                                                                                    |                 |                                                 |      | Cont Cont          | ar your book         | ang informab          | ion.                    |                     |               |  |
|           | Aug 23 –                                                                                                    | 29, 2020        |                                                 |      |                    |                      |                       |                         |                     | today < >     |  |
|           |                                                                                                    | Sun 8/23        | Mon 8/24                                        | _    | Tue 8/25           | Wed                  | 8/26                  | Thu 8/27                | Fri 8/28            | Sat 8/29      |  |
|           | 12:00 AM                                                                                                    |                 |                                                 | Veer |                    | 12:50 - 6:00         |                       |                         |                     |               |  |
|           | 1:00 AM                                                                                                    |                 |                                                 | Free |                    | Teva<br>Phonaksri    |                       |                         |                     |               |  |
|           | 202.014                                                                                                    |                 |                                                 | 0808 | 200-               | Oven 1<br>OB13811101 |                       |                         |                     |               |  |
|           | 200 AM                                                                                                    |                 |                                                 |      | Teva<br>Phan       |                      |                       |                         |                     |               |  |
|           | 3:00 AM                                                                                                    |                 |                                                 |      | Oven               |                      |                       |                         |                     |               |  |
|           | 100.000                                                                                                    |                 |                                                 |      | 06136              | -                    |                       |                         |                     |               |  |
|           | 4:00 AM                                                                                                    |                 |                                                 |      |                    |                      |                       |                         |                     |               |  |
|           | 5:00 AM                                                                                                    |                 |                                                 |      |                    |                      |                       |                         |                     |               |  |
|           |                                                                                                    |                 |                                                 |      |                    |                      |                       |                         |                     |               |  |
|           | 0:00 AM                                                                                                    |                 |                                                 |      |                    |                      |                       |                         |                     |               |  |
|           | 7:00 AM                                                                                                    |                 |                                                 |      |                    |                      |                       |                         |                     |               |  |
|           |                                                                                                    |                 |                                                 |      |                    | -                    |                       |                         |                     |               |  |
|           | 8:00 AM                                                                                                    |                 |                                                 |      |                    |                      | 8-50 - 12:00          |                         |                     |               |  |
|           | 9:00 AM                                                                                                    |                 |                                                 |      |                    |                      | Supawader<br>Kherwkae |                         |                     | 200 - 1200    |  |
|           | Å                                                                                                    |                 | 930 - 930 -<br>Voors Voors                      |      |                    | -                    | Digital PCR           |                         |                     | Real Time PCR |  |
|           | 10:00 AM                                                                                                    | 2 HIH TIM M M M | Thits Thits 10:00                               |      | 10:00              |                      | 087540021             | Napamanei               |                     | 0875400217    |  |
|           | 11:00 AM                                                                                                    | 0 D D P 1 2 3 4 | Dryei Shekin 1100-                              |      | 255R<br>1 1100-    |                      |                       | Komthong<br>Digital PCR |                     |               |  |
|           |                                                                                                    | 12              | 0868 Incub <sub>min</sub> Kano<br>0873 ftu Pans |      | uiu 9<br>ftu 2550. |                      |                       | 089810483               |                     |               |  |
|           | 12.00 PM                                                                                                    |                 | Doel                                            |      | Boal 1             |                      |                       | 1200-400                | 12:00 - 4:00        |               |  |

จะปรากฏหน้าต่างแสดงข้อมูลการจองทั้งหมดของตนเอง

| tion                           |                                                                                         | alogin St        | pawadon Rheawino    | La Carte    |
|--------------------------------|-----------------------------------------------------------------------------------------|------------------|---------------------|-------------|
| mation of La                   | aboratory and Equipment reservation                                                     |                  |                     |             |
| tion booking of Augu           | ist 2020                                                                                |                  | ۲                   | reservation |
| Reservation Data               | List Laboratory/Equipment                                                               | Approval Number  | Record Date         | Cance       |
| Aug. 29, 2020<br>09:00 - 12:00 | BSL 1 A<br>Equipment:<br>- Real Time PCR                                                |                  | Aug. 27, 2020 14:20 | 0           |
| Aug. 29, 2020<br>15:00 - 18:00 | BSL 1 A<br>Equipment<br>- pH Mater 1                                                    |                  | Aug. 19, 2020 15:55 | 0           |
| Aug. 26, 2020<br>08:30 - 12:00 | BSL 1 A<br>Equipment:<br>- Digital PCR                                                  |                  | Aug. 19, 2020 15:54 |             |
| Aug. 21, 2020<br>10:00 - 12:00 | BSI. 2 C<br>Equipment:<br>- Biosafety Cabinet Class II (Room C)<br>- Insuberor (Room C) | Number: 010/2563 | Aug. 19, 2020 15:50 |             |

## สามารถยกเลิกการจองได้จนถึงวันที่จอง โดย คลิ๊ก " 🥯 " ในช่อง cancel

\_

| ration                         |                                                                                         | Login-Sup        | evention Theorytop  | Logo        |
|--------------------------------|-----------------------------------------------------------------------------------------|------------------|---------------------|-------------|
| ormati <mark>on</mark> of La   | boratory and Equipment reservation                                                      |                  |                     |             |
| ation booking of: Augu         | st 2020                                                                                 |                  |                     | reservation |
| Reservation Date               | List Laboratory/Equipment                                                               | Approval Number  | Record Date         | Cancel      |
| Aug. 29, 2020<br>09:00 - 12:00 | BSL 1 A<br>Equipment:<br>- Real Time PCR                                                |                  | Aug. 27, 2020 14:20 | 0           |
| Aug. 29, 2020<br>15:00 - 18:00 | BSL 1 A<br>Equipment:<br>- pH Meter 1                                                   |                  | Aug. 19, 2020 1555  | 9           |
| Aug. 28, 2020<br>08:30 - 12:00 | BSL 1 A<br>Equipment:<br>- Digital PCR                                                  |                  | Aug. 19, 2020 1554  |             |
| Aug. 21, 2020<br>10:00 - 12:00 | BSL 2 C<br>Equipment:<br>- Biosafety Cabinet Class II (Room C)<br>- Inclubetor (Room C) | Number: 010/2563 | Aug. 19, 2020 1550  |             |

จะปรากฏหน้าต่าง ที่ต้องการยกเลิกการจอง โดยต้องใส่เหตุผลในการยกเลิก จากนั้น
 คลิ๊ก "SAVE"

| Equipment of lab | oratory reservation system<br>on College of Medicine Thammasat | : University             |         |
|------------------|----------------------------------------------------------------|--------------------------|---------|
| Reservation      |                                                                | Login Supewadoa Khaowkaa | Log out |
| Cancelation      |                                                                |                          |         |
|                  | Date : Aug. 29, 2020                                           |                          |         |
|                  | Schedule time : 09:00 - 12:00<br>Laboratory : BSL 1 A          |                          |         |
|                  | Recorder : Supawadee Kheowkae                                  |                          |         |
|                  | Reason of cancelation :                                        |                          |         |
|                  | Save Back                                                      |                          |         |
|                  |                                                                |                          |         |
|                  |                                                                |                          |         |
|                  |                                                                |                          |         |

### จะปรากฏหน้าต่างดังนี้ เมื่อการยกเลิกเสร็จสมบูรณ์

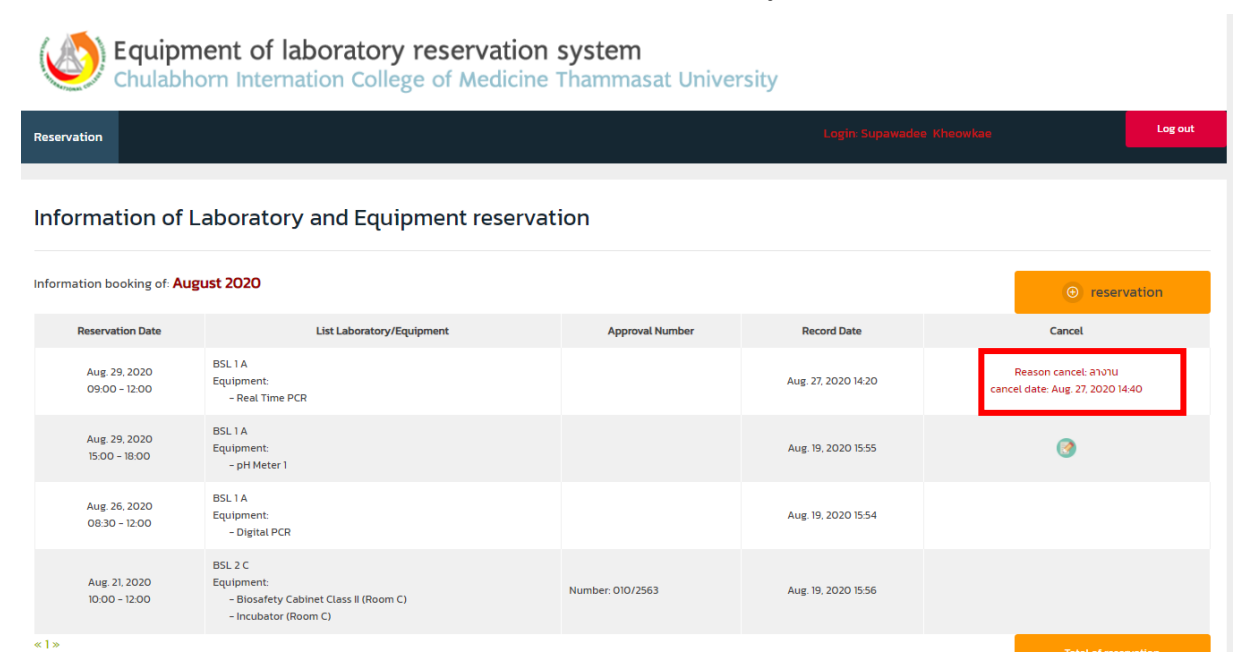

20

#### 2.2 ตัวอย่างที่ 2 การจองห้องปฏิบัติการความปลอดภัยทางชีวภาพระดับ 2 (BSL 2)

ต้องการจองเครื่อง BSC และ CO<sub>2</sub> Incubator ในห้อง BSL2B เวลา 9.00 – 12.00 น. ใน

#### วันเสาร์ที่ 29 สิงหาคม 2563

คลิ๊ก "BSL2B" จากนั้น กด "SAVE"

| Equipment of laborato            | ry reservation system<br>llege of Medicine Tham  | em<br>Imasat University                         |         |
|----------------------------------|--------------------------------------------------|-------------------------------------------------|---------|
| Reservation                      |                                                  |                                                 | Log out |
| Reservation of Laboratory and eq | Biosafety Level 1 (BSLI)<br>O BSL 1A<br>O BSL 1B | Biosafety Level 2 (BSL2) O BSL 2 Ante O BSL 2 A |         |
|                                  | O Chemicat                                       | BSL 2 B     Cancel                              |         |

- จะปรากฏหน้าต่างแสดงวัน และเวลาของห้อง BSL2B ที่มีการจอง โดยสามารถ ตรวจสอบวัน และเวลาที่ต้องการจองได้

|          |          |                                    |                                                      |                      |                                   | Login: Supawadee Kl                 | heowikae  |
|----------|----------|------------------------------------|------------------------------------------------------|----------------------|-----------------------------------|-------------------------------------|-----------|
| on of La | boratory | and equipme                        | ent                                                  |                      |                                   |                                     |           |
|          |          |                                    |                                                      |                      |                                   |                                     |           |
|          |          |                                    |                                                      |                      |                                   |                                     |           |
|          |          |                                    | 💽 Enter                                              | your booking informe | tion.                             |                                     |           |
|          |          |                                    |                                                      |                      |                                   |                                     |           |
| Aug 23 – | 29, 2020 |                                    |                                                      |                      |                                   |                                     | today < > |
| 12:00 AM | Sun 8/23 | Mon 8/24                           | Tue 8/25                                             | Wed 8/26             | Thu 8/27                          | Fri 8/28                            | Sat 8/29  |
| 100 AM   |          |                                    |                                                      |                      |                                   |                                     |           |
| 2:00 AM  |          |                                    |                                                      |                      |                                   |                                     |           |
| 3:00 AM  |          |                                    |                                                      |                      |                                   |                                     |           |
| 4:00 AM  |          |                                    |                                                      |                      |                                   |                                     |           |
| 5:00 AM  |          |                                    |                                                      |                      |                                   |                                     |           |
| 6:00 AM  |          |                                    |                                                      |                      |                                   |                                     |           |
| 7:00 AM  |          |                                    |                                                      |                      |                                   |                                     |           |
| 8:00 AM  |          |                                    | 800 - 900<br>Veerachai Thitapakorn                   |                      |                                   | 830 - 10:00                         |           |
| 9:00 AM  |          | 900 - 1200<br>Veerachai Thitapakom | 0917782580                                           |                      | 900 - 1000<br>Nipaporn Ngernyuang | Vaarachai Thitapakorn<br>0917782580 |           |
| 10:00 AM |          |                                    |                                                      |                      | 0895423019                        |                                     |           |
| 11:00 AM |          |                                    | 11:00 - 12:30<br>Veorachai Thitapakorn<br>Ostzzensen |                      |                                   |                                     |           |
|          |          | 12:00 - 100                        | 05///02500                                           |                      |                                   |                                     |           |
| 12:00 PM |          | negs/zania                         | 12:50 - 2:00                                         |                      |                                   |                                     |           |

- ถ้าห้องว่างตามวัน และเวลาที่ต้องการจอง ให้ คลิ๊ก "Enter your looking information"

| n of La                                                                                     | boratory a | and equipme                                                  | nt                                        |                       |                                              |                                                 |          |   |
|---------------------------------------------------------------------------------------------|------------|--------------------------------------------------------------|-------------------------------------------|-----------------------|----------------------------------------------|-------------------------------------------------|----------|---|
|                                                                                             |            |                                                              |                                           |                       |                                              |                                                 |          |   |
|                                                                                             |            |                                                              |                                           |                       |                                              |                                                 |          |   |
|                                                                                             |            | _                                                            |                                           |                       |                                              |                                                 |          |   |
|                                                                                             |            | <b>[</b>                                                     |                                           |                       |                                              |                                                 |          |   |
|                                                                                             |            |                                                              | Carlor (Carlor)                           | your booking informat | bon.                                         |                                                 |          |   |
| Aug 23 -                                                                                    | 29.2020    |                                                              |                                           |                       |                                              |                                                 | today 🔇  | > |
|                                                                                             |            |                                                              |                                           |                       |                                              |                                                 |          |   |
|                                                                                             | Sun 8/23   | Mon 8/24                                                     | Tue 8/25                                  | Wed 8/26              | Thu 8/27                                     | Fri 8/28                                        | Sat 8/29 |   |
| 12:00 AM                                                                                    |            |                                                              |                                           |                       |                                              |                                                 |          |   |
|                                                                                             |            |                                                              |                                           |                       |                                              |                                                 |          |   |
| 1:00 AM                                                                                     |            |                                                              |                                           |                       |                                              |                                                 |          |   |
| 1:00 AM                                                                                     |            |                                                              |                                           |                       |                                              |                                                 |          |   |
| 1:00 AM                                                                                     |            |                                                              |                                           |                       |                                              |                                                 |          |   |
| 1:00 AM<br>2:00 AM<br>3:00 AM                                                               |            |                                                              |                                           |                       |                                              |                                                 |          |   |
| 1:00 AM<br>2:00 AM<br>3:00 AM                                                               |            |                                                              |                                           |                       |                                              |                                                 |          |   |
| 2:00 AM<br>2:00 AM<br>3:00 AM<br>4:00 AM                                                    |            |                                                              |                                           |                       |                                              |                                                 |          |   |
| 1:00 AM<br>2:00 AM<br>3:00 AM<br>4:00 AM<br>5:00 AM                                         |            |                                                              |                                           |                       |                                              |                                                 |          |   |
| 2:00 AM<br>2:00 AM<br>3:00 AM<br>4:00 AM<br>5:00 AM                                         |            |                                                              |                                           |                       |                                              |                                                 |          |   |
| 2:00 AM<br>2:00 AM<br>3:00 AM<br>4:00 AM<br>5:00 AM                                         |            |                                                              |                                           |                       |                                              |                                                 |          |   |
| 2:00 AM<br>2:00 AM<br>3:00 AM<br>4:00 AM<br>5:00 AM<br>6:00 AM                              |            |                                                              |                                           |                       |                                              |                                                 |          |   |
| 100 AM<br>2:00 AM<br>3:00 AM<br>4:00 AM<br>5:00 AM<br>6:00 AM<br>7:00 AM                    |            |                                                              |                                           |                       |                                              |                                                 |          |   |
| 200 AM<br>200 AM<br>300 AM<br>400 AM<br>500 AM<br>500 AM<br>7.00 AM<br>8.00 AM              |            |                                                              | 800-500<br>Warsha Thispalan               |                       |                                              | 10-100                                          |          |   |
| 200 AM<br>200 AM<br>300 AM<br>400 AM<br>500 AM<br>500 AM<br>8.00 AM<br>9.00 AM              |            | 800-100                                                      | 100-500<br>Vescha Thispiton<br>051792580  |                       | 80-105                                       | 100-000<br>Warnho Titapaton                     |          |   |
| 200 AM<br>200 AM<br>300 AM<br>400 AM<br>500 AM<br>600 AM<br>7.00 AM<br>8.00 AM              |            | 800 - 1000<br>Veerschaft Telagalern<br>Veerschaft Telagalern | 600–600<br>Versche Thäpelen<br>(917/2250  |                       | 800-1000<br>Higgsport Higgspurg              | 850-5000<br>Vaenchel Thitagailon<br>Otti/782800 |          |   |
| 200 AM<br>200 AM<br>300 AM<br>400 AM<br>500 AM<br>7.00 AM<br>8.00 AM<br>9.00 AM             |            | BO-500<br>Watch Thispelon<br>OTTREBIO                        | 100-100<br>Vaendei Thispitem<br>Oli778250 |                       | 850-1005<br>Kpuccon ligarnyuang<br>(595-1005 | 835-500<br>Versi Titapalam<br>Off/78250         |          |   |
| 100 AM<br>200 AM<br>300 AM<br>400 AM<br>500 AM<br>7.00 AM<br>5.00 AM<br>5.00 AM<br>10.00 AM |            | sor - 100<br>Weinchef Tittspelom<br>Off/76250                | 600-800<br>Varoda Thispatem<br>091792500  |                       | son-mon<br>(hipppon ligaryyuarg<br>09542009  | 850 - 1000<br>Vaeschet Tritopalem<br>Off/782860 |          |   |

กรอกข้อมูลให้ครบถ้วน และเลือกเครื่องมือที่ต้องการจอง ตามที่หน้าต่างแสดง และ
 คลิ๊ก "Save"

| Ŵ | วมมาโดย: งานส่งเสริมและสนับสนุนการศึกษา      |                |                                                       |   |                           |         |
|---|----------------------------------------------|----------------|-------------------------------------------------------|---|---------------------------|---------|
|   | Equipment of labor<br>Chulabhorn Internation | oratory ro     | eservation system<br>of Medicine Thammasat University |   |                           |         |
|   | Reservation                                  |                |                                                       |   | Login: Supawadee Kheowkae | Log out |
|   |                                              |                |                                                       |   |                           |         |
|   | Reservation of Laboratory a                  | ınd equipn     | nent                                                  |   |                           |         |
|   | BSL 2 B                                      |                |                                                       |   |                           |         |
|   |                                              |                |                                                       |   |                           |         |
|   |                                              | Date :         | 27-08-2020                                            |   |                           |         |
|   |                                              | Start time :   | 09.00                                                 | ~ |                           |         |
|   |                                              | End time :     | 1200                                                  | ~ |                           |         |
|   |                                              | Phone number : | 0875460217                                            |   |                           |         |
|   | Approval Numb                                | ber (TU-IBC) : | 010/2563                                              |   | (Example : XXX/XXXX)      |         |
|   |                                              | Equipment :    | Biosafety Cabinet Class II (Room B)                   |   |                           |         |
|   |                                              |                | CO2 Incubator                                         |   |                           |         |
|   |                                              |                | Inverted Microscope     Low Speed Centrifuge          |   |                           |         |
|   |                                              |                | Save Cancel                                           |   |                           |         |

\*\*\* ถ้ากรอกข้อมูลไม่ครบถ้วน จะไม่สามารถคลิ๊ก "Save" ได้

### จะปรากฏหน้าต่างแสดงวัน และเวลาของห้องที่มีการจอง

|                                                                          |            | ion conege of                                                | Medicine ma                                                                                         | mmasat Un               | iversity                                           |                                                 |                                                 |
|--------------------------------------------------------------------------|------------|--------------------------------------------------------------|----------------------------------------------------------------------------------------------------|-------------------------|----------------------------------------------------|-------------------------------------------------|-------------------------------------------------|
|                                                                          |            |                                                              |                                                                                                    | ļ                       | La                                                 | gin: Supewedee Khee                             | etaa                                            |
| ion of La                                                                | boratory a | and equipme                                                  | nt                                                                                                  |                         |                                                    |                                                 |                                                 |
|                                                                          |            |                                                              |                                                                                                    |                         |                                                    |                                                 |                                                 |
|                                                                          |            |                                                              |                                                                                                    |                         |                                                    |                                                 |                                                 |
|                                                                          |            |                                                              | 🙆 Enter ye                                                                                          | our booking information |                                                    |                                                 |                                                 |
| Aug 23 -                                                                 | 29, 2020   |                                                              |                                                                                                    |                         |                                                    | I                                               | today 🔇 🕹                                       |
|                                                                          | Sun 8/23   | Mon 8/24                                                     | Tue 8/25                                                                                            | Wed 8/26                | Thu 8/27                                           | Fri 8/28                                        | Sat 8/29                                        |
| 12:00 AM                                                                 |            |                                                              |                                                                                                    |                         |                                                    |                                                 |                                                 |
| 1:00 AM                                                                  |            |                                                              |                                                                                                    |                         |                                                    |                                                 |                                                 |
| 2:00 AM                                                                  |            |                                                              |                                                                                                    |                         |                                                    |                                                 |                                                 |
|                                                                          |            |                                                              |                                                                                                    |                         |                                                    |                                                 |                                                 |
| 3:00 AM                                                                  |            |                                                              |                                                                                                    |                         |                                                    |                                                 |                                                 |
| 400 AM                                                                   |            |                                                              |                                                                                                    |                         |                                                    |                                                 |                                                 |
|                                                                          |            |                                                              |                                                                                                    |                         |                                                    |                                                 |                                                 |
| 500 AM                                                                   |            |                                                              |                                                                                                    |                         |                                                    |                                                 |                                                 |
| 5:00 AM                                                                  |            |                                                              |                                                                                                    |                         |                                                    |                                                 |                                                 |
| 5:00 AM                                                                  |            |                                                              |                                                                                                    |                         |                                                    |                                                 |                                                 |
| 5:00 AM<br>5:00 AM<br>7:00 AM                                            |            |                                                              |                                                                                                    |                         |                                                    |                                                 |                                                 |
| 5:00 AM<br>6:00 AM<br>7:00 AM                                            |            |                                                              | · · · · · · · · · · · · · · · · · · ·                                                               |                         |                                                    |                                                 |                                                 |
| 5:00 AM<br>6:00 AM<br>7:00 AM<br>8:00 AM                                 |            |                                                              | 800 - 900<br>Vearachai Thitapakarn                                                                  |                         |                                                    | 127-1000                                        |                                                 |
| 5.00 AM<br>6.00 AM<br>7.00 AM<br>8.00 AM<br>9.00 AM                      |            | 200-1260<br>No1260                                           | 800-800<br>Veanchai Thitapakom<br>0517782580                                                        |                         | 2CC-1520                                           | aso - 10.00<br>Werschei Thitspeko               | 900 - 1950<br>20 - 1950                         |
| 5:00 AM<br>6:00 AM<br>7:00 AM<br>8:00 AM<br>9:00 AM                      |            | 800 - 1950<br>Verschei Thitspekom<br>Gelf76250               | eco-eco<br>Verschei Thitapekom<br>Osi7782560                                                        |                         | 200 - 1000<br>Népapan Nganyuang<br>Cersé-2018      | aso - 1000<br>Veurachai Thitapaka<br>0917782580 | 900-500<br>Sapandos Khoreisas<br>087540017      |
| 5:00 AM<br>6:00 AM<br>7:00 AM<br>8:00 AM<br>9:00 AM<br>10:00 AM          |            | 800 - 1000<br>Verachsi Thitapakom<br>Calina.2590             | eco-sco<br>Wersche Thitapelon<br>OF1782590                                                          |                         | 200 - 1000<br>Nişaşarın Nişerinyuang<br>C695422019 | 830 - 1000<br>Verschei Thitspelo<br>OSI7782580  | 900 - 1000<br>Suprendos thaovicas<br>OBTS400217 |
| 5:00 AM<br>5:00 AM<br>7:00 AM<br>8:00 AM<br>9:00 AM<br>10:00 AM          |            | 800 - 800<br>Verschaf Tritapskom<br>Csif7782580              | sco - sco<br>Weescha Thiapalam<br>OST7782580<br>Weescha Thiapalam<br>Weescha Thiapalam              |                         | oco- kolo<br>Ngagorn Ngunyuang<br>Logist-1200      | aso - toco<br>Weachel Thitapallo<br>Ottimassio  | 800 = 100<br>Supenados Maceilas<br>Catificacita |
| 500 AM<br>500 AM<br>600 AM<br>7.00 AM<br>9.00 AM<br>10.00 AM<br>11.00 AM |            | 800 - 1300<br>Verschei Thitspelom<br>of/778280<br>1900 - 180 | 800 - 800<br>Wearscha Thitapakarn<br>OsT7782580<br>960 - 1330<br>Wearscha Thitapakarn<br>OsT7782580 |                         | eco - 1000<br>Néperan tegenyuang<br>Ossistation    | eso-stoo<br>Wondhii Thiapalio<br>Ostimasso      | 803 - 100<br>Representative<br>GET-400277       |

- สามารถตรวจสอบข้อมูลการจองห้องปฏิบัติการวิจัย และเครื่องมือของตัวเองทั้งหมดได้ โดย คลิ๊ก "Reservation"

| Equipm<br>Chulabho | ent of lab  | oratory resonant on College of      | ervation sys<br>Medicine Tha           | stem<br>Immasat Un     | iversity                          |                                     |                                  |   |
|--------------------|-------------|-------------------------------------|----------------------------------------|------------------------|-----------------------------------|-------------------------------------|----------------------------------|---|
| ation              |             |                                     |                                        |                        | La                                | gin: Supawadaa Khaow                | riano                            | Ľ |
| ervation of L      | aboratory a | and equipmer                        | nt                                     |                        |                                   |                                     |                                  |   |
| L 2 B              |             |                                     |                                        |                        |                                   |                                     |                                  |   |
|                    |             |                                     | O return                               |                        |                                   |                                     |                                  |   |
| Aug 23             | - 29, 2020  |                                     | C Entery                               | our booking timormabor |                                   | 1                                   | today 🔇 🕹                        |   |
|                    | Sun 8/23    | Mon 8/24                            | Tue 8/25                               | Wed 8/26               | Thu 8/27                          | Fri 8/28                            | Sat 8/29                         |   |
| 12:00 AM           |             |                                     |                                        |                        |                                   |                                     |                                  |   |
| 100 AM             |             |                                     |                                        |                        |                                   |                                     |                                  |   |
| 2:00 AM            |             |                                     |                                        |                        |                                   |                                     |                                  |   |
| 3:00 AM            |             |                                     |                                        |                        |                                   |                                     |                                  |   |
|                    |             |                                     |                                        |                        |                                   |                                     |                                  |   |
| 4:00 AM            |             |                                     |                                        |                        |                                   |                                     |                                  |   |
| 5:00 AM            |             |                                     |                                        |                        |                                   |                                     |                                  |   |
| 6:00 AM            |             |                                     |                                        |                        |                                   |                                     |                                  |   |
| 7:00 AM            |             |                                     |                                        |                        |                                   |                                     |                                  |   |
|                    |             |                                     | 200-200                                |                        |                                   |                                     |                                  |   |
| 8:00 AM            |             |                                     | Veorachai Thitapakorn<br>0917782580    |                        |                                   | 850 - 10:00<br>Maradani Thitanakara |                                  |   |
| 9:00 AM            |             | 900 - 1200<br>Veerachai Thitapakorn |                                        |                        | 900 - 1000<br>Nipaporn Ngernyuang | 0917782580                          | 900 - 1200<br>Supawadee Kheowkae |   |
| 10:00 AM           |             | 0917782580                          |                                        |                        | 0895423019                        |                                     | 0875400217                       |   |
| 11:00 AM           |             | -                                   | 11:00 - 12:30<br>Veerachai Thitapakorn |                        |                                   |                                     |                                  |   |
| 12:00 PM           |             | 12:00 - 1:00<br>Nipaporn Noernvuang | 0917782580                             |                        |                                   |                                     |                                  |   |
|                    |             |                                     | 0.50-300                               |                        |                                   |                                     |                                  |   |

# จะปรากฏหน้าต่างแสดงข้อมูลการจองทั้งหมดของตนเอง

| Equipment of laboratory reservation system<br>Chulabhorn Internation College of Medicine Thammasat University |                                                                                        |                  |                     |                                                        |         |  |  |  |
|----------------------------------------------------------------------------------------------------|----------------------------------------------------------------------------------------|------------------|---------------------|--------------------------------------------------------|---------|--|--|--|
| Reservation                                                                                                   |                                                                                        |                  | Login: Supawader    | e Kheowkae                                             | Log out |  |  |  |
| Information of L                                                                                              | aboratory and Equipment reservat                                                       | ion              |                     |                                                        |         |  |  |  |
| Information booking of: Aug                                                                                   | rust 2020                                                                              |                  |                     |                                                        | ration  |  |  |  |
| Reservation Date                                                                                              | List Laboratory/Equipment                                                              | Approval Number  | Record Date         | Cancel                                                 |         |  |  |  |
| Aug. 29, 2020<br>09:00 - 12:00                                                                                | BSL 1 A<br>Equipment:<br>- Real Time PCR                                               |                  | Aug. 27, 2020 14:20 | Reason cancel: anonu<br>cancel date: Aug. 27, 2020 14: | 40      |  |  |  |
| Aug. 29, 2020<br>09:00 - 12:00                                                                                | BSL 2 B<br>Equipment:<br>- Biosafety Cabinet Class II (Room B)<br>- CO2 Incubator      | Number: 010/2563 | Aug. 27, 2020 1455  | 3                                                      |         |  |  |  |
| Aug. 29, 2020<br>15:00 - 18:00                                                                                | BSL 1 A<br>Equipment:<br>- pH Meter 1                                                  |                  | Aug. 19, 2020 15-55 | 0                                                      |         |  |  |  |
| Aug. 26, 2020<br>08:30 - 12:00                                                                                | BSL 1 A<br>Equipment:<br>- Digital PCR                                                 |                  | Aug. 19, 2020 15:54 |                                                        |         |  |  |  |
| Aug. 21, 2020<br>10:00 - 12:00                                                                                | BSL 2 C<br>Equipment:<br>- Biosafety Cabinet Class II (Room C)<br>- Incubator (Room C) | Number: 010/2563 | Aug. 19, 2020 15:56 |                                                        |         |  |  |  |
| «1»                                                                                                    |                                                                                        |                  |                     | Total of reser                                         | vation  |  |  |  |

## - สามารถยกเลิกการจองได้จนถึงวันที่จอง โดย คลิ๊ก " 🎯 " ในช่อง cancel

| Equipment of laboratory reservation system<br>Chulabhorn Internation College of Medicine Thammasat University |                                                                                        |                  |                     |                                                          |        |  |  |  |
|----------------------------------------------------------------------------------------------------|----------------------------------------------------------------------------------------|------------------|---------------------|----------------------------------------------------------|--------|--|--|--|
| Reservation                                                                                                   |                                                                                        |                  | Login: Supawade     | r Kheowkae                                               | ig out |  |  |  |
| Information of L                                                                                              | aboratory and Equipment reservat                                                       | ion              |                     |                                                          |        |  |  |  |
| Information booking of: Aug                                                                                   | rust 2020                                                                              |                  |                     | • reservation                                            |        |  |  |  |
| Reservation Date                                                                                              | List Laboratory/Equipment                                                              | Approval Number  | Record Date         | Cancel                                                   |        |  |  |  |
| Aug. 29, 2020<br>09:00 - 12:00                                                                                | BSL 1 A<br>Equipment:<br>- Real Time PCR                                               |                  | Aug. 27, 2020 14:20 | Reason cancel: ลางาน<br>cancel date: Aug. 27, 2020 14:40 |        |  |  |  |
| Aug. 29, 2020<br>09:00 - 12:00                                                                                | BSL 2 B<br>Equipment:<br>- Biosafety Cabinet Class II (Room B)<br>- CO2 Incubator      | Number: 010/2563 | Aug. 27, 2020 1455  | 3                                                        |        |  |  |  |
| Aug. 29, 2020<br>15:00 - 18:00                                                                                | BSL 1 A<br>Equipment:<br>- pH Meter 1                                                  |                  | Aug. 19, 2020 15:55 | 3                                                        |        |  |  |  |
| Aug. 26, 2020<br>08:30 - 12:00                                                                                | BSL 1 A<br>Equipment:<br>– Digital PCR                                                 |                  | Aug. 19, 2020 15:54 |                                                          |        |  |  |  |
| Aug. 21, 2020<br>10:00 - 12:00                                                                                | BSL 2 C<br>Equipment:<br>- Biosafety Cabinet Class II (Room C)<br>- Incubator (Room C) | Number: 010/2563 | Aug. 19, 2020 15:56 |                                                          |        |  |  |  |
| «]»                                                                                                    |                                                                                        |                  |                     | Total of reservation                                     |        |  |  |  |

 จะปรากฏหน้าต่าง ที่ต้องการยกเลิกการจอง โดยต้องใส่เหตุผลในการยกเลิก จากนั้น คลิ๊ก "SAVE"

| Equipment of lab | oratory i<br>ion College                                                              | reservation system<br>e of Medicine Thammasat University                     |                           |         |
|------------------|---------------------------------------------------------------------------------------|------------------------------------------------------------------------------|---------------------------|---------|
| Reservation      |                                                                                       |                                                                              | Login: Supawadee Kheowkae | Log out |
| Cancelation      |                                                                                       |                                                                              |                           |         |
|                  | Date :<br>Schedule time :<br>Laboratory :<br>Recorder :<br>Reason of<br>cancelation : | Aug. 29, 2020<br>09:00 - 12:00<br>BSL 2 B<br>Supawadee Kheowkae<br>Save Back |                           |         |

## จะปรากฏหน้าต่างดังนี้ เมื่อการยกเลิกเสร็จสมบูรณ์

| Equipment of laboratory reservation system<br>Chulabhorn Internation College of Medicine Thammasat University |                                                                                        |                  |                     |                                                        |         |  |  |  |
|----------------------------------------------------------------------------------------------------|----------------------------------------------------------------------------------------|------------------|---------------------|--------------------------------------------------------|---------|--|--|--|
| Reservation                                                                                                   |                                                                                        |                  | Login: Supawade     | e Kheowkae                                             | Log out |  |  |  |
| Information of Laboratory and Equipment reservation                                                           |                                                                                        |                  |                     |                                                        |         |  |  |  |
| Information booking of: Aug                                                                                   | gust 2020                                                                              |                  |                     | ⊙ reserv                                               | ation   |  |  |  |
| Reservation Date                                                                                              | List Laboratory/Equipment                                                              | Approval Number  | Record Date         | Cancel                                                 |         |  |  |  |
| Aug. 29, 2020<br>09:00 - 12:00                                                                                | BSL 1 A<br>Equipment:<br>- Real Time PCR                                               |                  | Aug. 27, 2020 14:20 | Reason cancel: anonu<br>cancel date: Aug. 27, 2020 14: | 40      |  |  |  |
| Aug. 29, 2020<br>09:00 - 12:00                                                                                | BSL 2 B<br>Equipment:<br>- Biosafety Cabinet Class II (Room B)<br>- CO2 Incubator      | Number: 010/2563 | Aug. 27, 2020 1455  | Reason cancel: สางาน<br>cancel date: Aug. 27, 2020 15: | 01      |  |  |  |
| Aug. 29, 2020<br>15:00 - 18:00                                                                                | BSL 1 A<br>Equipment:<br>- pH Meter 1                                                  |                  | Aug. 19, 2020 15:55 | 3                                                      |         |  |  |  |
| Aug. 26, 2020<br>08:30 - 12:00                                                                                | BSL 1 A<br>Equipment:<br>- Digital PCR                                                 |                  | Aug. 19, 2020 15:54 |                                                        |         |  |  |  |
| Aug. 21, 2020<br>10:00 - 12:00                                                                                | BSL 2 C<br>Equipment:<br>- Biosafety Cabinet Class II (Room C)<br>- Incubator (Room C) | Number: 010/2563 | Aug. 19, 2020 1556  |                                                        |         |  |  |  |
| «]»                                                                                                    |                                                                                        |                  |                     | Total of reser                                         | vation  |  |  |  |